# Réaliser un phasage avec Revit

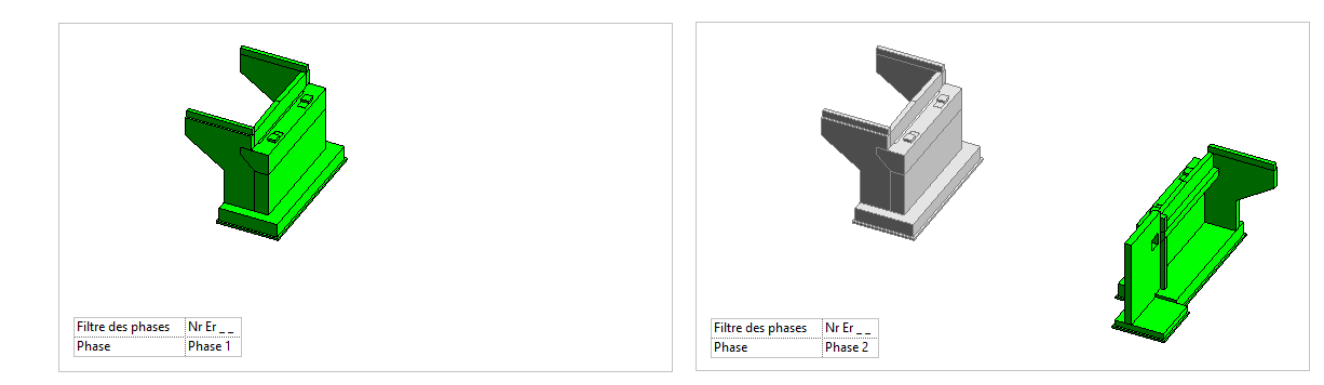

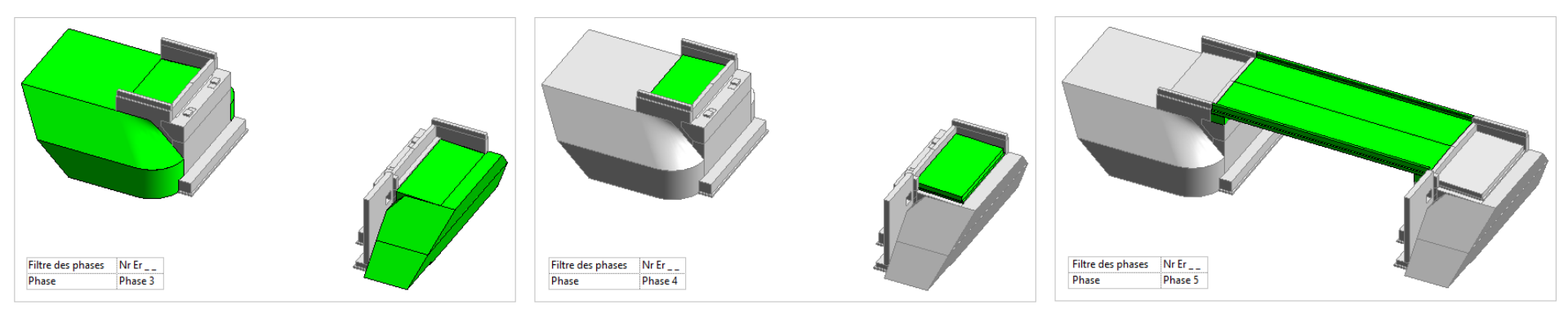

# Réaliser un phasage avec Revit

La représentation du phasage sur la maquette numérique du projet permet de :

- ➔ Vérifier la cohérence du phasage
- → Mettre en page un carnet de phasage avec des vues en plan, en élévation et en 3D

On peut utiliser cette méthode à différents degrés d'avancement de l'étude du projet :

- ➔ Phasage général du projet
- → Cinématique de réalisation d'une partie de l'ouvrage
- ➔ Procédure d'exécution d'un élément

### Sommaire :

| 0. Le projet étudié en exemple                                      | page 3  |
|---------------------------------------------------------------------|---------|
| 1. Créer les phases de construction                                 | page 5  |
| 2. Associer des éléments de la maquette à une phase de construction | page 9  |
| 3. Modifier les phases                                              | page 12 |
| <ol> <li>Utiliser des filtres d'affichages des phases</li> </ol>    | page 16 |
| 5. Choisir les graphismes de remplacement                           | page 22 |
| 6. Visionner les différentes phases sur la maquette                 | page 29 |

La mise en page est présentée dans le didacticiel « Mise en page du carnet de phasage ».

## 0. Le projet étudié en exemple

*Le tuto s'appuie sur l'exemple d'un phasage de la réalisation d'un ouvrage de franchissement d'un ruisseau.* 

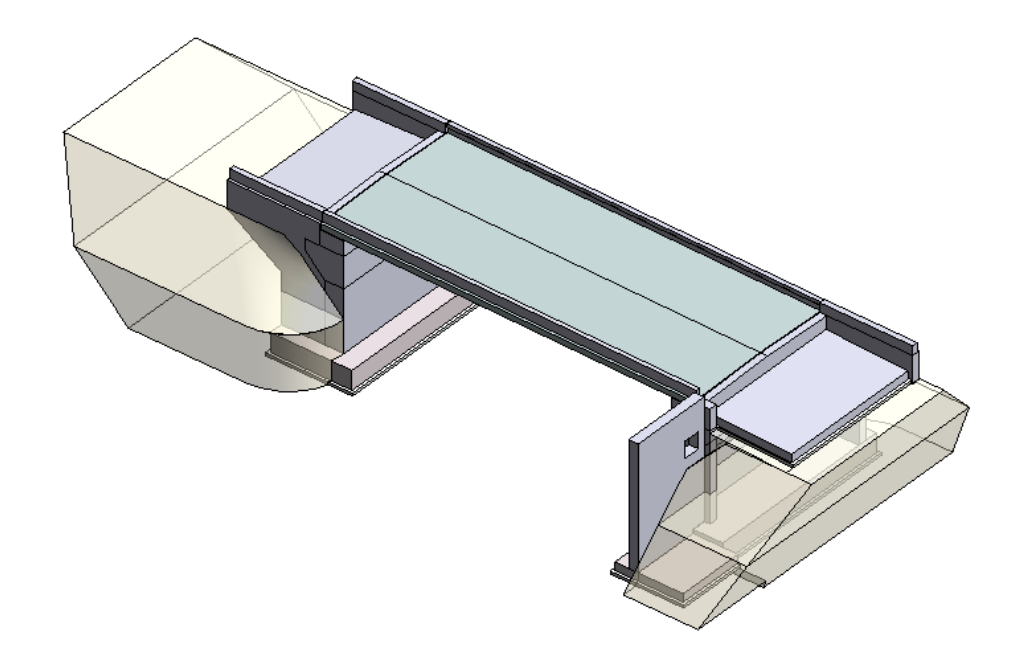

### 0. Le projet étudié en exemple

Dans Revit, **Ouvrir** la maguette numérique « PS RD102.rvt »

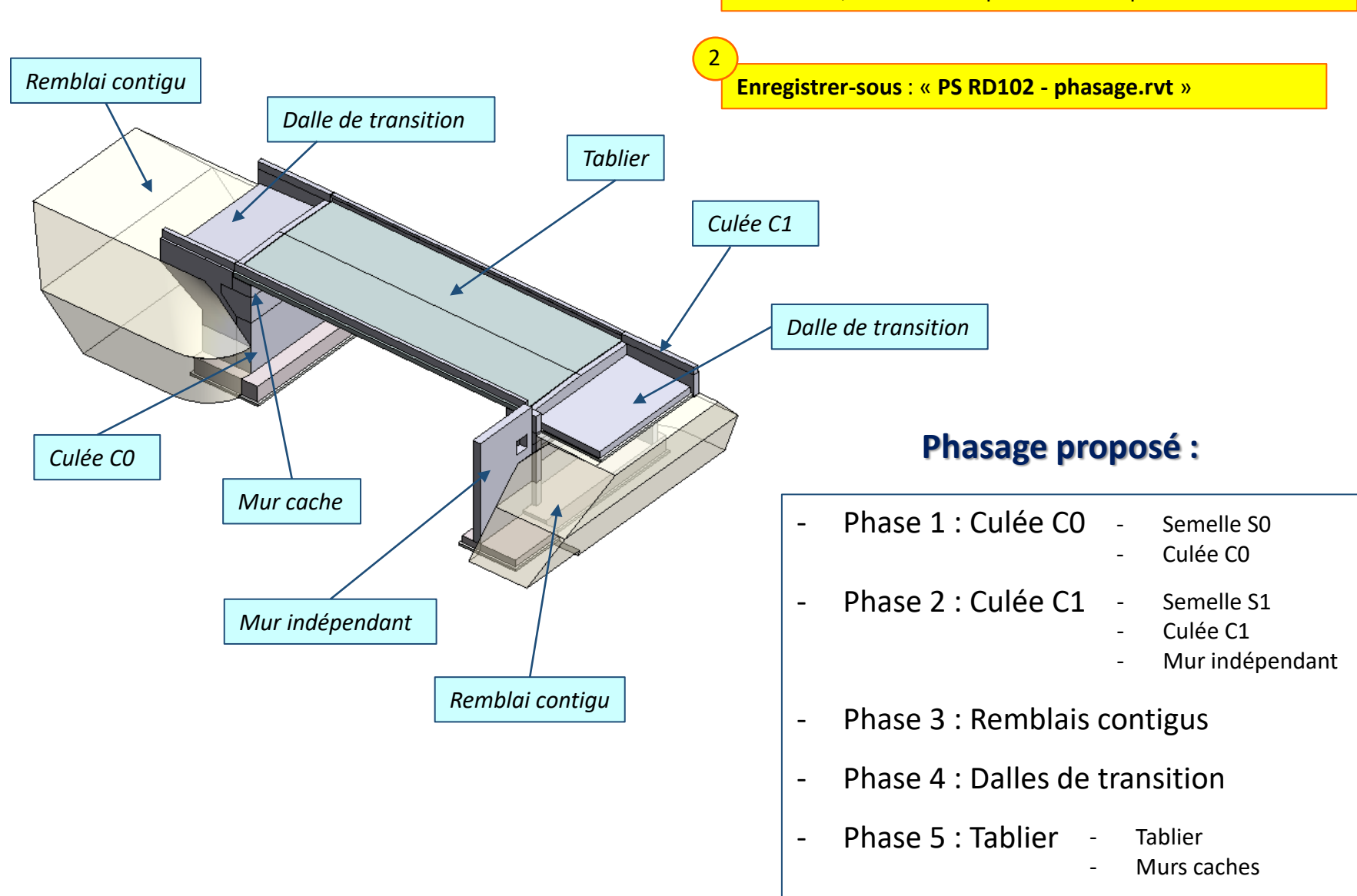

1

Le phasage du projet a été étudié préalablement.

La première étape sur la maquette numérique consiste à créer les différentes phases de construction.

Dans un premier temps, on va créer les phases et les sous-phases proposées en page 4

| hase o | de construction             |                                | × |
|--------|-----------------------------|--------------------------------|---|
| Phases | s du projet Filtres des pha | ses Remplacements de graphisme |   |
|        |                             | PASSE Insérer                  |   |
|        | Nom                         | Description Tesérer system     |   |
| 1      | Existante                   | Inserer avant                  |   |
| 2      | Phase 1.1                   | Semelle S0 Insérer après       |   |
| 3      | Phase 1.2                   | Culée C0                       |   |
| 4      | Phase 2.1                   | Semelle S1 Combiner avec:      |   |
| 5      | Phase 2.2                   | Culée C1 Précédente            |   |
| 6      | Phase 2.3                   | Mur indépendant                |   |
| 7      | Phase 3                     | Remblais contigus Suivante     |   |
| 8      | Phase 4                     | Dalles de transition           |   |
| 9      | Phase 5.1                   | Tablier                        |   |
| 10     | Phase 5.2                   | Murs caches                    |   |
| 11     | Nouvelle construction       |                                |   |
|        |                             |                                |   |
|        |                             | FUTUR                          |   |
|        |                             | OK Annuler Appliquer Aide      |   |

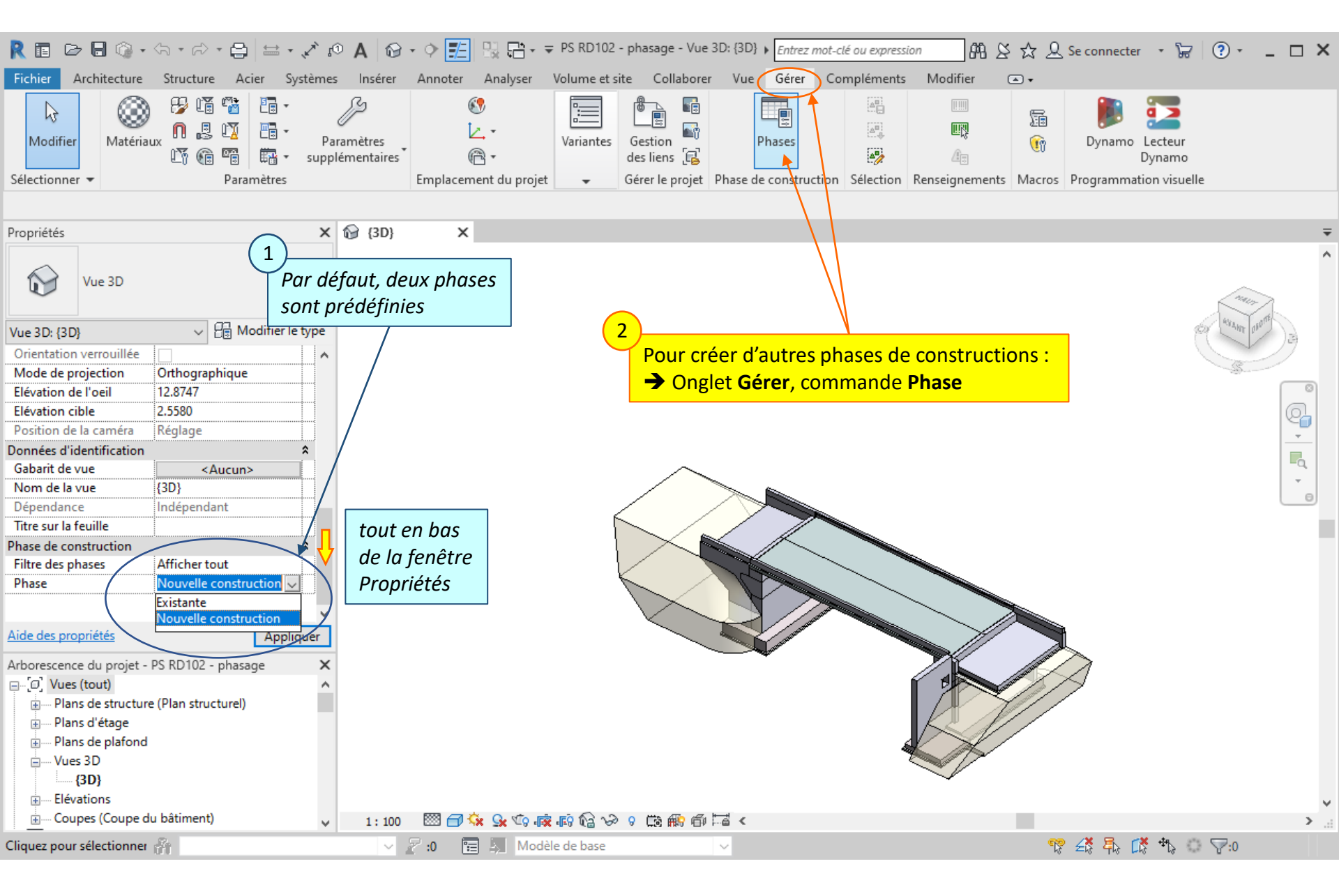

#### Lycée D. Diderot

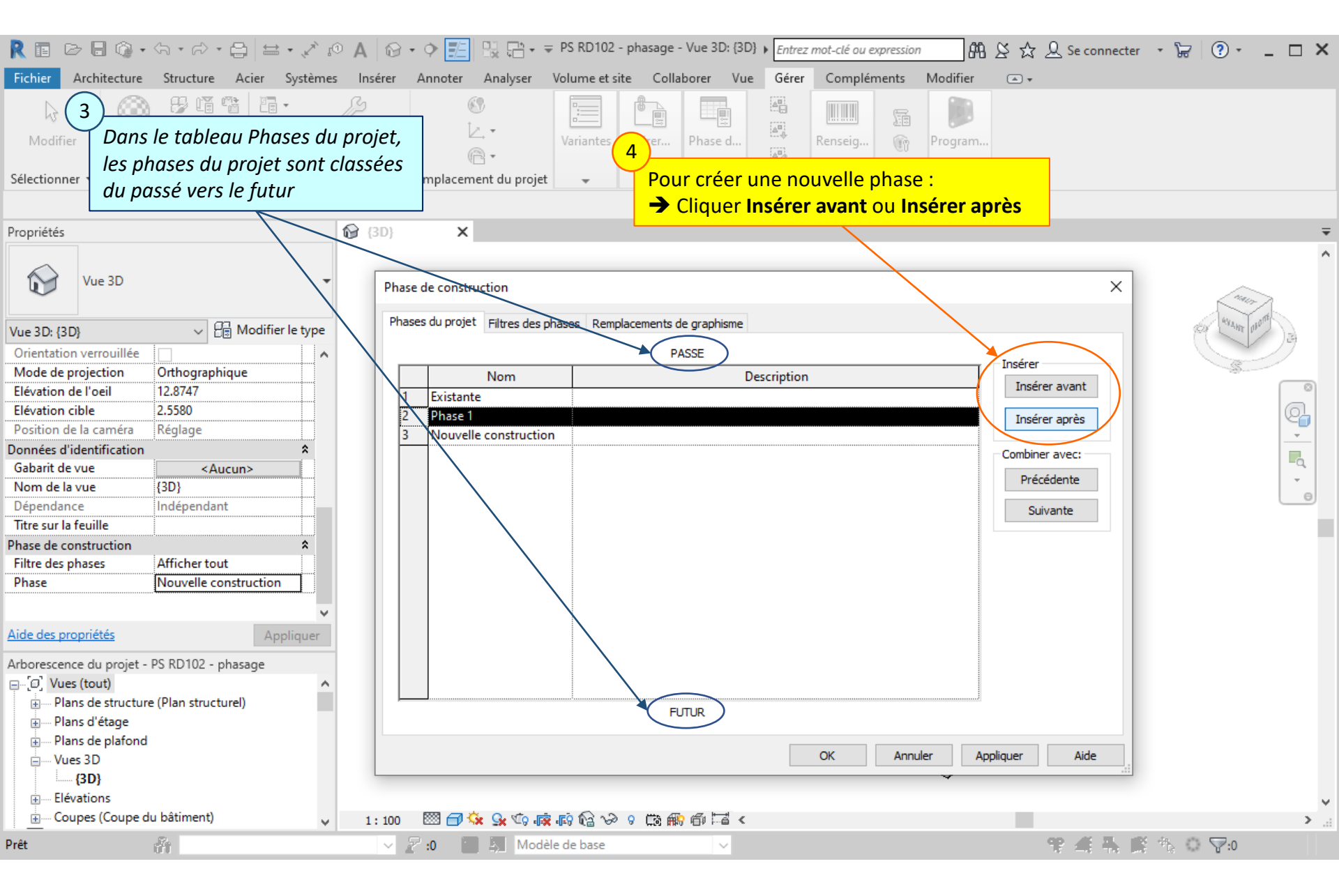

#### Lycée D. Diderot

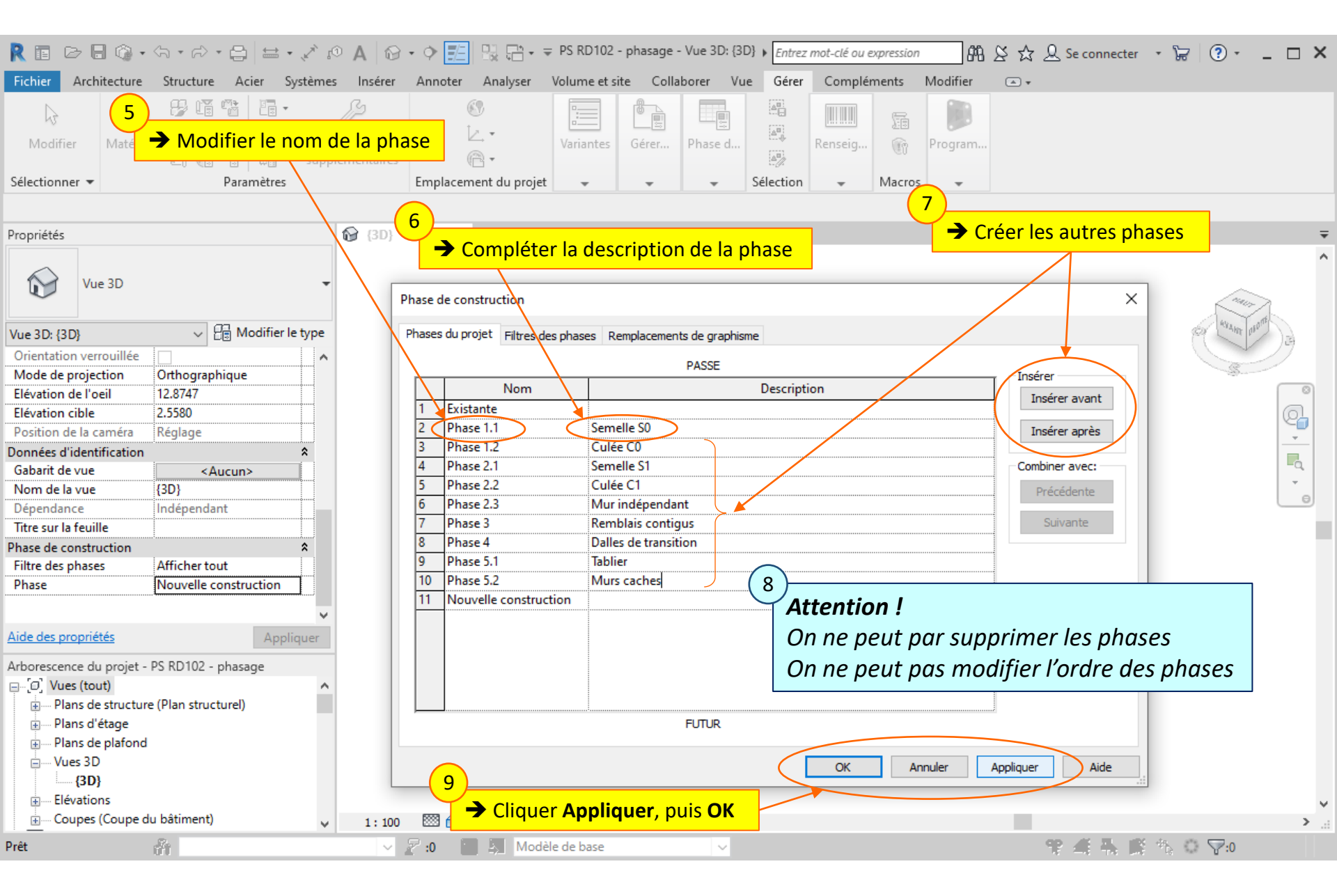

#### Lycée D. Diderot

## 2. Associer des éléments de la maquette à une phase de construction

Les phases du projet ont été créées à l'étape 1.

Il s'agit maintenant d'associer les éléments de la maquette aux phases de construction correspondantes.

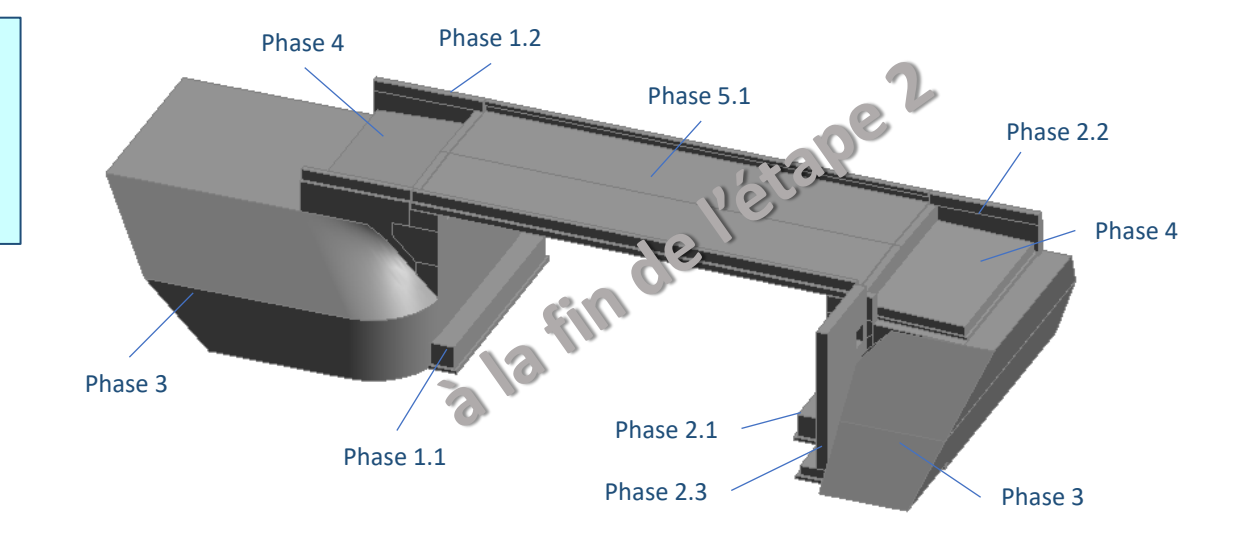

### 2. Associer des éléments de la maquette à une phase de construction

| R 🗈 🕞 🕞 🎲 • 🖘 • 🖓 • 🖨 🚔 • 💉 🕫 A 🚱 • 💠 🚰 🔛 - FIRD102 - phasage - Vue 3D: (3D) • Entrez mot-cle<br>Fichier Ard vure Structure Acier Systèmes Insérer Annoter Analyser Volume et site Collaborer Vue Gérer Con                                                                              | npléments Modifier   Modèles génériques                                                                                        |
|----------------------------------------------------------------------------------------------------|----------------------------------------------------------------------------------------------------|
| Par défaut, les éléments de la maquette sont placés<br>dans la phase de création « Nouvelle construction »       ****       *****       ******         Sélectionner • Propriétés       Presse-papiers       Géométrie       Modifier       Vue       Mesurer                             | Image: Charger Billing Sologies de volumes     Image: Charger Billing Sologies       éer     Modèle                            |
| Modifier   Moděles génériques   Activer les cotes                                                                                                    |                                                                                                    |
| Propriétés X 🔂 (3D) X                                                                                                    | Ŧ                                                                                                    |
| Plusieurs familles sélectionnées                                                                                                    |                                                                                                    |
| Modèles génériques (2)       Image       Image       Modifier le type         Contraintes       A         Se déplace avec les élém       Image       Image         Données d'identification       A                                                                                      |                                                                                                    |
| Commentaires                                                                                                    |                                                                                                    |
| Identifiant                                                                                                    |                                                                                                    |
| Visible dans les nomencl       ✓         Phase de construction       ✓         Phase de création       Nouvelle construction         Phase de création       ✓         Phase de démolition       Existante         Phase 1.1       ✓         Phase 2.1       ✓         Phase 2.2       ✓ |                                                                                                    |
| Arborescence du projet - PS RDT02 - phasage                                                                                                    |                                                                                                    |
| Attention ! Dans cet exemple, on renseigne la phase de création ;<br>Pour la phase de démolition, on laisse « Aucun(e) ».<br>(3D)<br>Elévations                                                                                                    | <ul> <li>Même démarche pour chacun des éléments<br/>de la maquette<br/>(on peut masquer les remblais si ils gênent)</li> </ul> |
| I: 100     I: 100     IIIIIIIIIIIIIIIIIIIIIIIIIIIIIIIIIIII                                                                                                    |                                                                                                    |
|                                                                                                    | 18 Z18 418 L18 18 17:2                                                                                                    |

#### Lycée D. Diderot

### 2. Associer des éléments de la maquette à une phase de construction

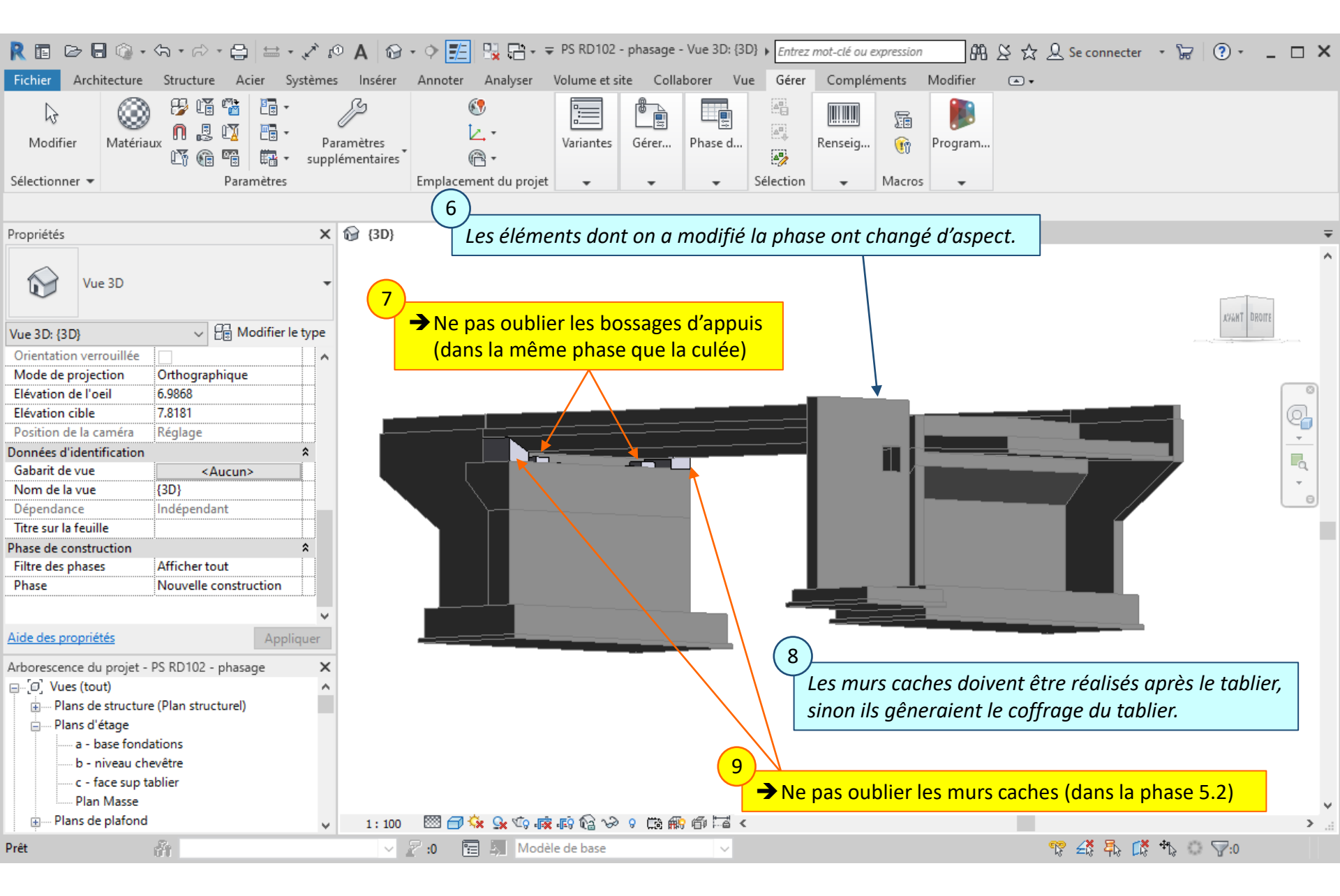

#### Lycée D. Diderot

Il est impossible de supprimer des phases ou d'en changer l'ordre.

Pour effectuer des modifications, on peut :

- Regrouper plusieurs phases en une seule
- Modifier le nom des phases

| lase | s du projet Filtres des pha | ses Remplacements de graphisme |                |
|------|-----------------------------|--------------------------------|----------------|
|      |                             | PASSE                          | - Docérer      |
|      | Nom                         | Description                    |                |
| 1    | Existante                   |                                |                |
| 2    | Phase 1                     | Culée C0                       | Insérer après  |
| 3    | Phase 2                     | Culée C1                       |                |
| 4    | Phase 3                     | Remblais contigus              | Combiner avec: |
| 5    | Phase 4                     | Dalles de transition           | Précédente     |
| 6    | Phase 5                     | Tablier                        |                |
| 7    | Nouvelle construction       |                                | Suivante       |
|      |                             | 313                            |                |
|      |                             | FUTUR                          |                |

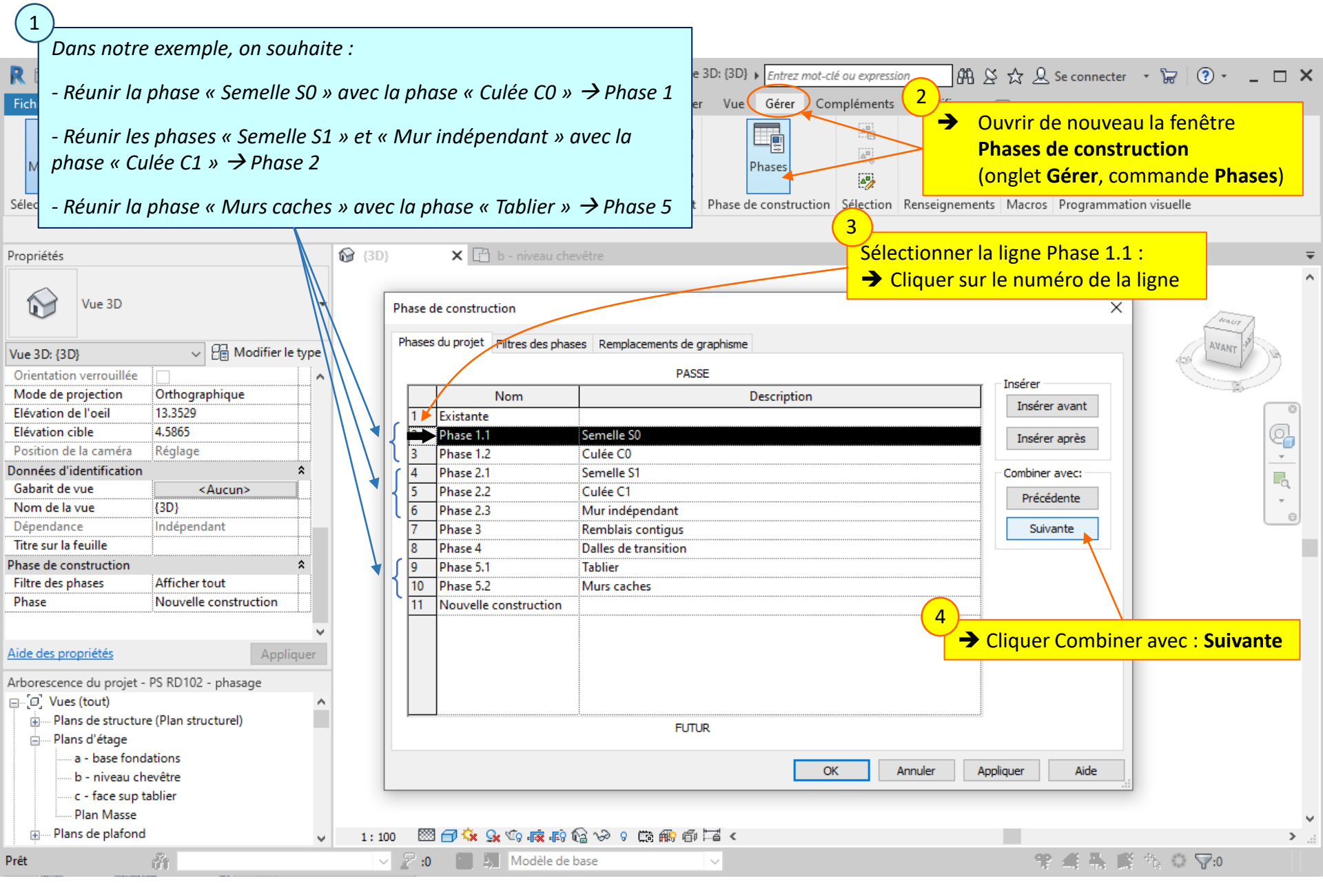

#### Lycée D. Diderot

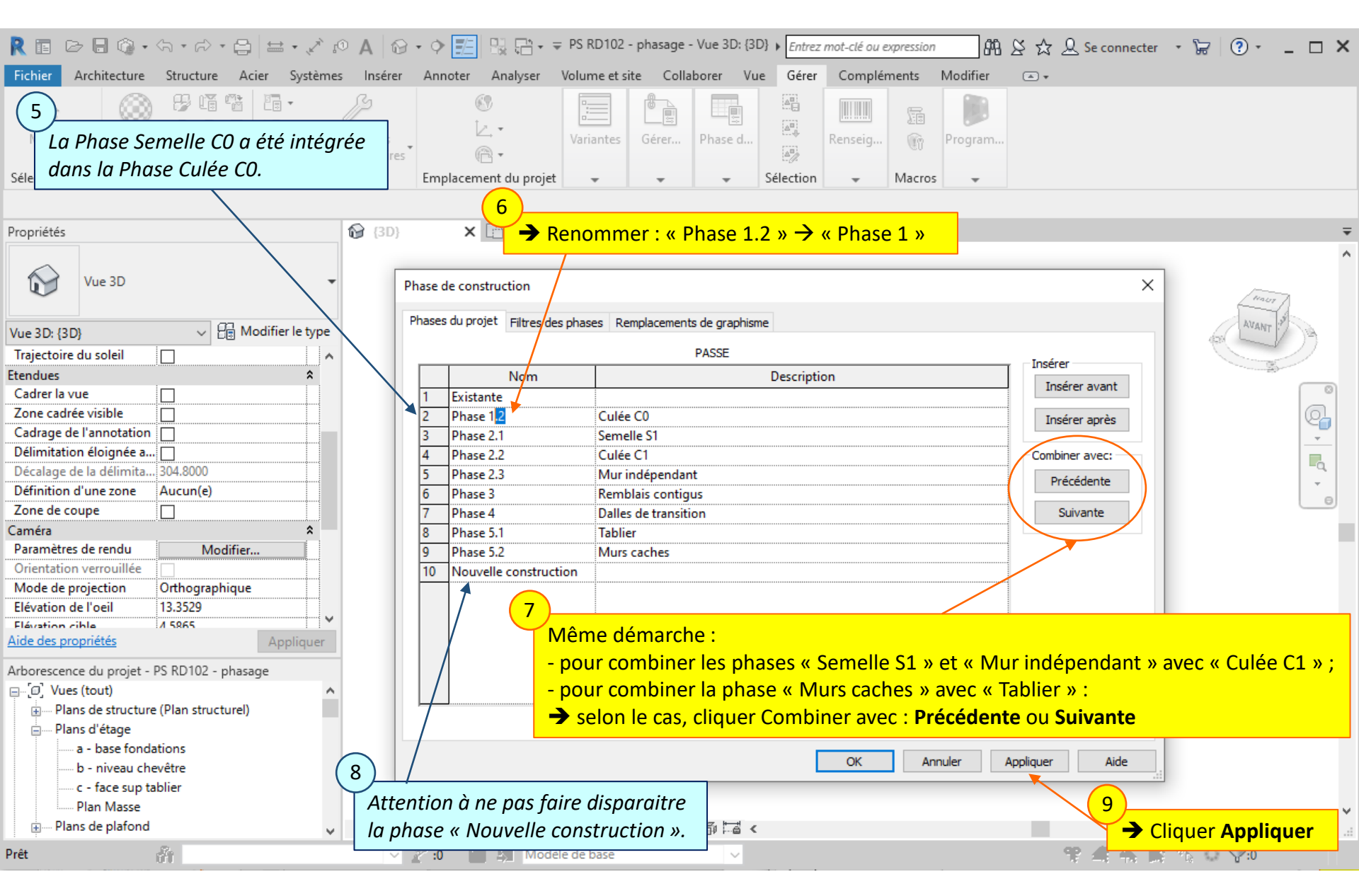

#### Lycée D. Diderot

|                                                                                                    | · ,× s⊙ A ⊙ · > 📰                                                                                      | Px PS RD102 - phasage - Vue 3D:                                                                             | (3D) + Entrez mot-clé ou expression                                                                                                    | ☆ 🖉 Se connecter 🔹 🛱   ⑦ ▪ 💶 🗙                               |
|----------------------------------------------------------------------------------------------------|----------------------------------------------------------------------------------------------------|----------------------------------------------------------------------------------------------------|----------------------------------------------------------------------------------------------------|--------------------------------------------------------------|
| Modifier     Propriétés     Presse-papiers                                                                                                    | Attacher     Imserer     Annoter       Attacher     Imserer     Attacher       Géométrie     Géométrie | Analyser Volume et site Collaborer                                                                          | Image: Solution of the second second seco | Filtre Charger                                               |
| Modifier   Modèles génériques Activer le                                                                                                    | es cotes                                                                                               | 10                                                                                                    |                                                                                                    |                                                              |
| Propriétés Plusieurs familles sélectionnées                                                                                                    | × 🚱 (3D) ×                                                                                             | <ul> <li>→ Sélectionner les éléme<br/>de la Culée C1 et du N</li> <li>→ Vérifier qu'ils appartie</li> </ul> | ents de la Semelle S1,<br>lur indépendant<br>nnent bien à la Phase 2                                                                                                    | -                                                            |
| Modèles génériques (10) V Contraintes                                                                                                    | r le type                                                                                              |                                                                                                    |                                                                                                    | AVANT                                                        |
| Cotes Volume Données d'identification Image                                                                                                    | *                                                                                                    |                                                                                                    |                                                                                                    |                                                              |
| Commentaires<br>Identifiant<br>Visible dans les nomencl<br>Phase de construction<br>Phase de création<br>Phase de démolition<br>Aucun(e)       |                                                                                                    |                                                                                                    |                                                                                                    |                                                              |
| Aide des propriétés     App       Arborescence du projet - PS RD102 - phasage     □[0]       □[0]     Vues (tout)                              | ×                                                                                                    |                                                                                                    |                                                                                                    |                                                              |
| Plans de structure (Plan structurel)     Plans d'étage     a - base fondations     b - niveau chevêtre     c - face sup tablier     Plan Masse |                                                                                                    |                                                                                                    | 11<br>→ M<br>pour                                                                                                    | ême démarche de vérification<br>les autres éléments modifiés |
| Cliquez pour sélectionner                                                                                                    | <ul> <li>✓ 1:100 1 → 2</li> <li>✓ 2 :0 1</li> </ul>                                                    | 🗴 😪 🕼 ඹ 🕼 🖓 १ 🛱 📾 🖬 🕌                                                                                       | <                                                                                                    | No                                                           |

#### Lycée D. Diderot

Pour faire apparaitre le phasage, on utilise les filtres d'affichage des phases.

Les filtres d'affichage des phases permettent de choisir les éléments de la maquette à afficher en fonction de la phase, ainsi que le mode d'affichage.

| nases | du projet Filtres des pl | nases Remplacements de | graphisme       | De            |               |
|-------|--------------------------|------------------------|-----------------|---------------|---------------|
|       | Nom du filtre            | Nouveau                | Existant        | [ 🗧 noli      | Temporaire    |
| 1     | Afficher tout            | Par catégorie          | Remplacé        | Rem, ar       | Remplacé      |
| 2     | NT                       | Par catégorie          | Non affiché 🏾 🌒 | N or afiliché | Par catégorie |
| 3     | N E                      | Par catégorie          | Par catégorie   | Non affiché   | Non affiché   |
| 4     | Nr Er                    | Remplacé               | Remplacé        | Non affiché   | Non affiché   |
|       |                          |                        | in ac           |               |               |
|       |                          |                        | ouveau Supprin  | mer           |               |

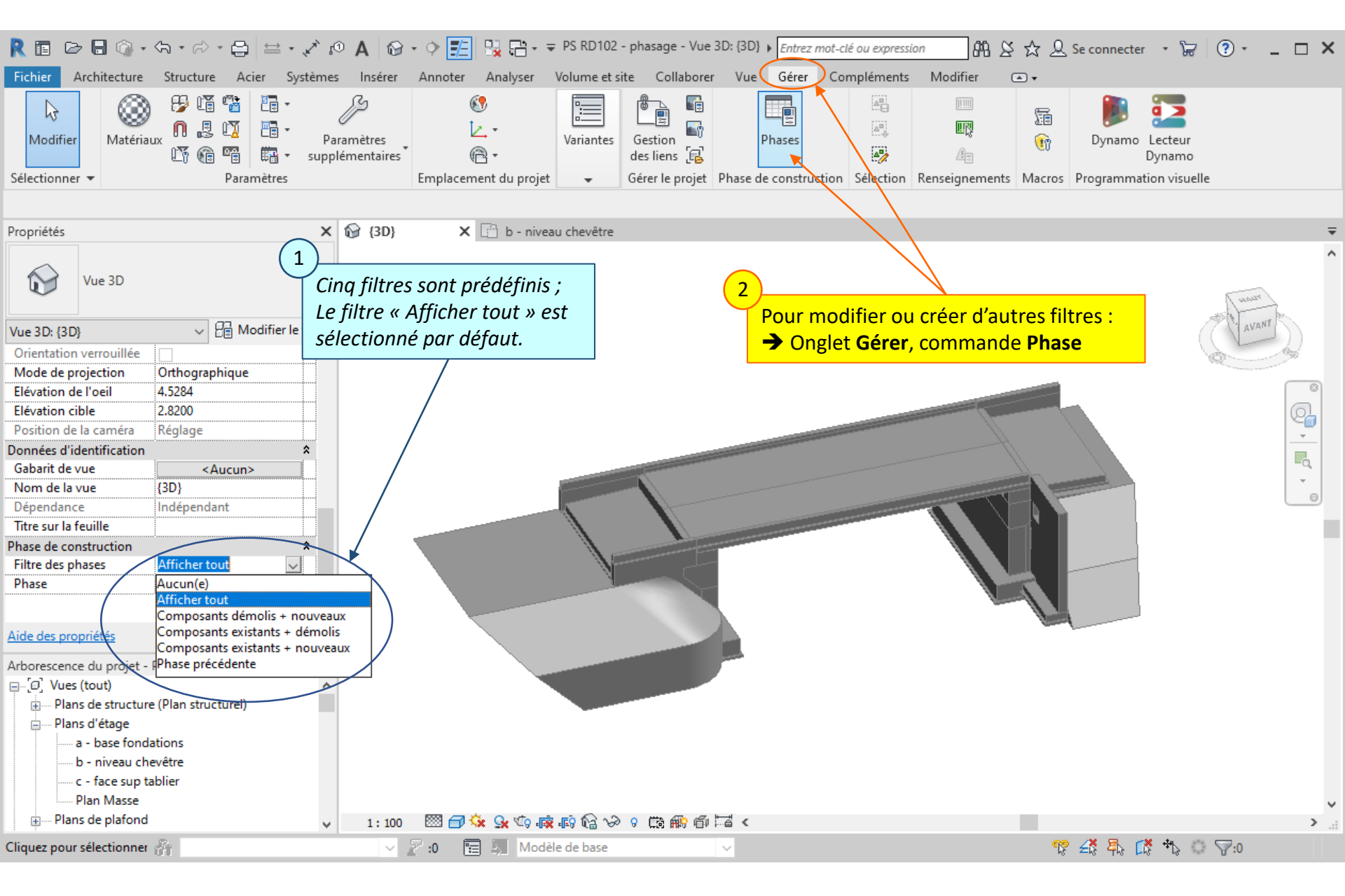

#### Lycée D. Diderot

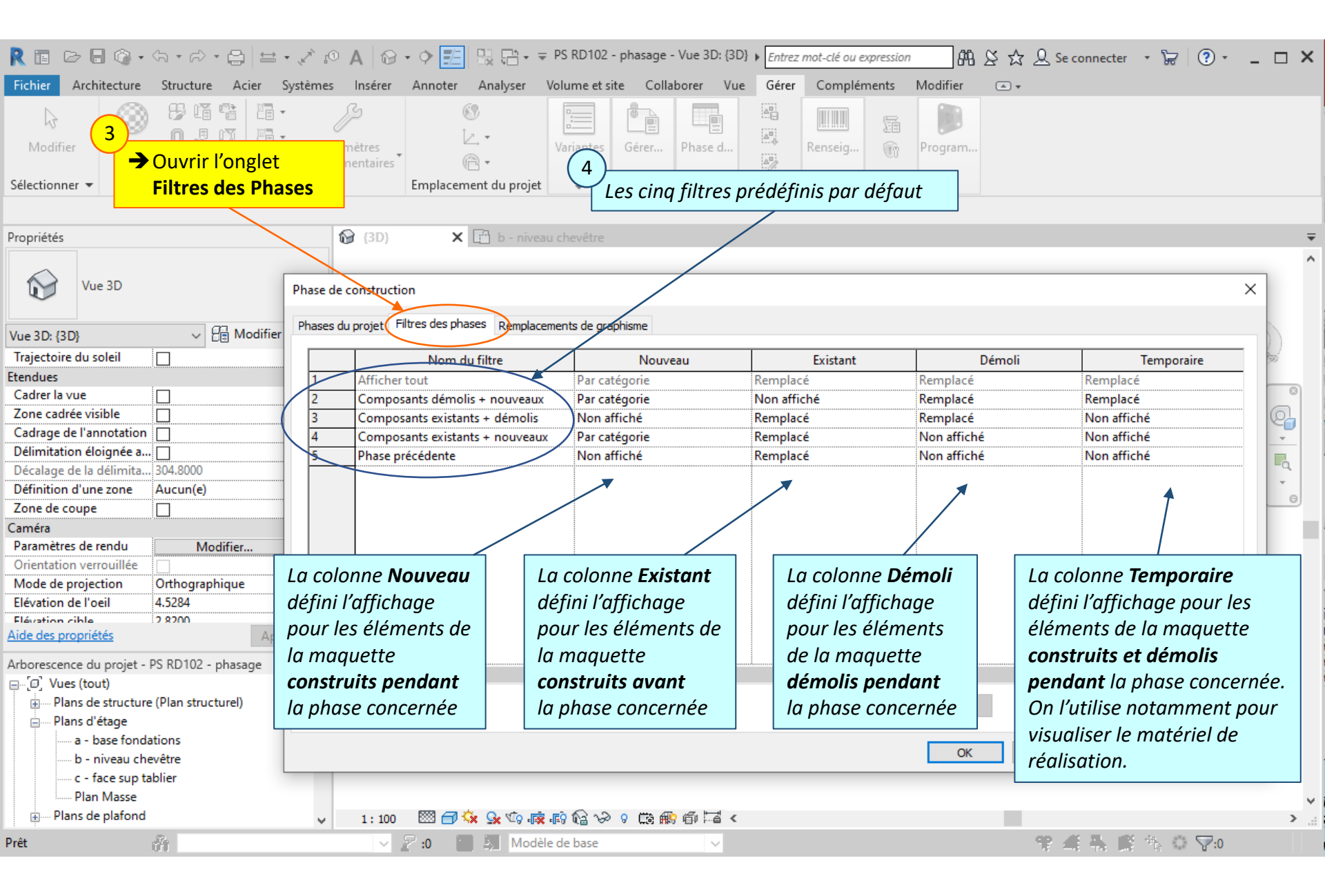

#### Lycée D. Diderot

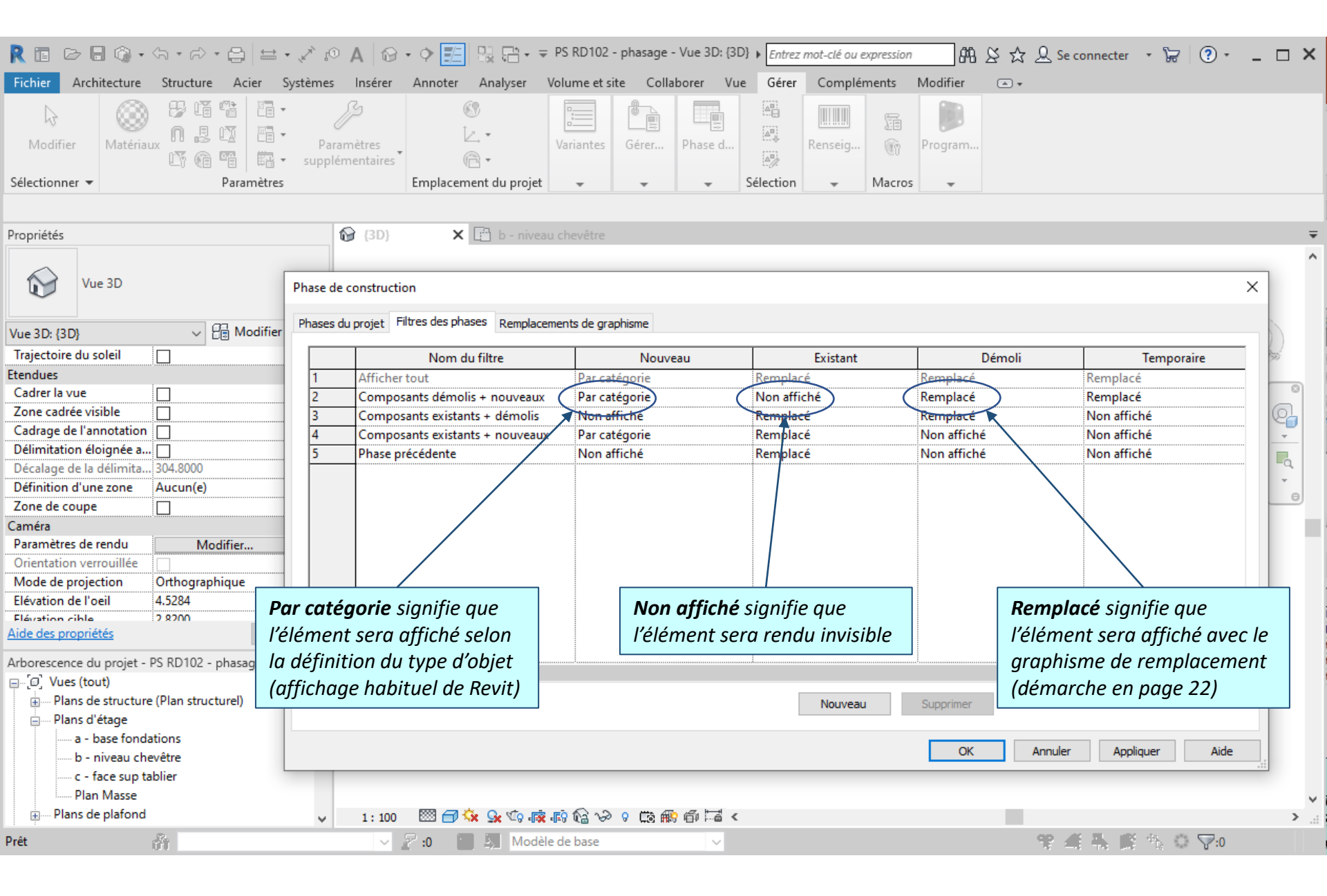

#### Lycée D. Diderot

| R 🖬 🖻 🖥 🔞 • /5 • /2 • 😂 🖴 •                                                                                                    | A ○ A                         | • • 🗾 🗟 🕞 • =                            | PS RD102 - phasage - Vue 3D: {3D} | Entrez mot-clé ou expression | #1 ≥ ☆ _ Sec | connecter + 🔓 ? +       | - 🗆 × |
|----------------------------------------------------------------------------------------------------|-------------------------------|------------------------------------------|-----------------------------------|------------------------------|--------------|-------------------------|-------|
| Fichier Architecture Structure Acier Sy                                                                                                    | stèmes Insérer                | Annoter Analyser V                       | olume et site Collaborer Vue      | Gérer Compléments            | Modifier 💿 🗸 |                         |       |
| Modifier Action of the second second | Paramètres<br>supplémentaires | ©<br>L. *<br>@ *<br>Employment du projet | Variantes Gérer Phase d           | Renseig                      | Program      |                         |       |
| Selectionner • Parametres                                                                                                    |                               | Emplacement du projet                    | * * * .                           |                              | · ·          |                         |       |
| Propriétés                                                                                                    | 🔂 {3D}                        | 🗙 🛅 b - niveau                           | chevêtre                          |                              |              |                         | ₹     |
| Vue 3D                                                                                                    | Phase de constructio          | on<br>Itres des phases Remplacem         | ients de graphisme                |                              |              |                         | ×     |
| Trajectoire du soleil                                                                                                    |                               | Name du Oltra                            | Naura                             | Enternal                     | Dánali       | T                       | -     |
| Etendues                                                                                                    | 1 Afficher                    | Nom du filtre                            | Dar catégorie                     | Existant                     | Demoli       | Remplacé                | . 20  |
| Cadrer la vue                                                                                                    | 2 Compos                      | ants démolis + nouveaux                  | Par catégorie                     | Non affiché                  | Remplacé     | Remplacé                | 0     |
| Zone cadrée visible                                                                                                    | 3 Compos                      | ants existants + démolis                 | Non affiché                       | Remplacé                     | Remplacé     | Non affiché             | Q     |
| Cadrage de l'annotation                                                                                                    | 4 Compos                      | ants existants + nouveaux                | Par catégorie                     | Remplacé                     | Non affiché  | Non affiché             |       |
| Délimitation éloignée a                                                                                                    | 5 Phase pr                    | écédente                                 | Non affiché                       | Remplacé                     | Non affiché  | Non affiché             |       |
| Décalage de la délimita 304.8000                                                                                                    |                               |                                          |                                   |                              |              |                         | -Q,   |
| Définition d'une zone Aucun(e)                                                                                                    |                               |                                          |                                   |                              |              |                         |       |
| Zone de coupe                                                                                                    |                               |                                          |                                   |                              |              |                         |       |
| Caméra                                                                                                    |                               |                                          |                                   |                              |              |                         |       |
| Paramètres de rendu Modifier                                                                                                    |                               | $\frown$                                 |                                   |                              |              |                         |       |
| Orientation verrouillée                                                                                                    |                               | (5)                                      |                                   |                              | (6)          |                         | _     |
| Mode de projection Orthographique                                                                                                    |                               |                                          | r un nouvoqu filtro :             |                              |              | upprimer un filtre :    |       |
| Elévation de l'oeil 4.5284                                                                                                    |                               | Pour cree                                | er un nouveau nitre .             |                              |              | upprimer un nitre .     |       |
| Elévation cible 2 8200                                                                                                    |                               | 🚽 Clique                                 | er <b>Nouveau</b>                 |                              |              | ectionner la ligne      |       |
| Alde des proprietes App                                                                                                    |                               |                                          |                                   |                              | / et c       | liquer <b>Supprimer</b> |       |
| Arborescence du projet - PS RD102 - phasage                                                                                                    |                               |                                          |                                   |                              |              |                         |       |
| ⊡…[0] Vues (tout)                                                                                                    | S                             |                                          |                                   |                              |              | >                       |       |
| Plans de structure (Plan structurel)                                                                                                    |                               |                                          |                                   | Nouveau                      | Supprimer    |                         |       |
|                                                                                                    |                               |                                          |                                   |                              |              |                         |       |
| a - base fondations                                                                                                    |                               |                                          |                                   |                              | OK Annular   | A Itarian Atda          |       |
| - b - niveau chevêtre                                                                                                    |                               |                                          |                                   |                              | OK Annuler   | Appliquer Alde          |       |
| c - face sup tablier                                                                                                    |                               |                                          |                                   |                              |              |                         |       |
| Plan Masse                                                                                                    |                               |                                          |                                   |                              |              |                         | ~     |
| 📺 Plans de plafond                                                                                                    | ✓ 1:100                       | , 🔊 🖓 🔬 🔅 🔁 🖾                            | 時 🗟 🍛 🤉 🛱 🎆 🍈 🖼 <                 |                              |              |                         | > .∺  |
| Prêt 👘                                                                                                    | × ,                           | 🖓 :0 📄 📮 Modèle                          | de base 🗸 🗸                       |                              | 9° 4         | i 🛼 🍂 🏠 🔿 🖓:0 -         |       |

#### Lycée D. Diderot

| Il faut nommer les filtres de facon explicite, ou préciser dans le nom les r | modalités d'affichage :                                    | - 🗆 ×         |
|------------------------------------------------------------------------------|------------------------------------------------------------|---------------|
| Fichie Par avampla :                                                         | difier •                                                   |               |
| Pur exemple :                                                                |                                                            |               |
| - Initiale des états affichés ou « _ » pour les états non affichés           |                                                            |               |
| - Indice « r » lorsqu'on choisi le remplacement de graphisme                 | ogram                                                      |               |
| Sélectionner 🔹 Paramètres Emplacement du projet 🚽 🚽                          | ✓ Sélection                                                |               |
|                                                                              |                                                            | _             |
| Pour notre exemple on sou                                                    | ihaite mettre en évidence le nhasage en faisant annargitre | _             |
| Proprietes                                                                   |                                                            | <b>•</b>      |
| les elements existant et les l                                               | nouveaux elements avec des graphismes de remplacement ;    | ^             |
| Vue 3D  Vue 3D  Phase de cons Dans notre exemple, il n'y a                   | a pas d'éléments démolis ou temporaires.                   |               |
|                                                                              |                                                            | -             |
| Vue 3D: (3D) Vue 3D: (3D) Vue 3D: (3D)                                       | isme                                                       | NT            |
| Traiectoire du soleil                                                        | Evident Déveli Temenia                                     | - D           |
| Ftendues                                                                     | Paradasí Demola Paradasí                                   |               |
| Cadrer la vue                                                                | Remplace Remplace Remplace                                 |               |
| Zone cadrée visible                                                          | Remplacé Non affiché Non affiché                           | a             |
| Cadrage de l'annotation                                                      | Remplacé Remplacé Remplacé                                 |               |
| Délimitation éloignée a                                                      | Remplacé Non affiché Non affiché                           |               |
| Décalage de la délimita 304.8000                                             |                                                            | <u>     q</u> |
| Définition d'une zone Aucun(e) Remplacé                                      |                                                            |               |
| Zone de coupe Non affiché                                                    |                                                            |               |
| Caméra â                                                                     |                                                            |               |
| Paramètres de rendu 9 Medifice                                               |                                                            |               |
| Orientation verrouillée Créer un nouveau filtre (10)                         |                                                            |               |
| Mode de projection                                                           | chacun des état d'avancement de phase                      |               |
| Elévation de l'oeil                                                          | vogu Evictort Démoli et Temporaire)                        |               |
| Aide des propriétés                                                          | eau, Existant, Demon et Temporaire)                        |               |
|                                                                              | oisir l'attichage                                          |               |
| Arborescence du projet - PS RD102 - phasage                                  |                                                            |               |
|                                                                              |                                                            |               |
| E Plat                                                                       | Nouveau Supprimer                                          |               |
|                                                                              |                                                            |               |
| un filtre affichant les nouveaux éléments et les éléments                    | S OK Annuler Appliquer Aide                                |               |
| temporaires, sans graphisme de remplacement                                  |                                                            |               |
| Pla                                                                          |                                                            |               |
| Plans d                                                                      |                                                            | > `.          |
| existants, sans graphisme de remplacement                                    | Cliquer Appliquer                                          |               |
|                                                                              |                                                            |               |

#### Lycée D. Diderot

Pour mettre en évidence le phasage, on choisi des graphismes de remplacement.

On peut ainsi :

- mettre en évidence les éléments construits lors de la phase en cours
- atténuer la visibilité des phases antérieures

Les graphismes permettent aussi de mettre en évidence les éléments démolis et les éléments temporaires si nécessaire.

| ase de construction      |                 |                  | 4            | 6          |                    |
|--------------------------|-----------------|------------------|--------------|------------|--------------------|
| ases du projet Filtres d | des phases Remp | lacements de gra | aphisme      | 2          |                    |
| Etat de la phase         | Projectio       | n/Surface        | Cour e       | Demi-tein  | Matériau           |
| Etat de la priose        | Lignes          | Motifs           | Lione Motifs | Denn tenni | materiad           |
| Existant                 |                 |                  |              |            | Phase - Exist.     |
| Démoli                   |                 |                  | Caché        |            | Phase - Démo       |
| Nouveau                  |                 |                  |              |            | Phase - Nouveau    |
| Temporaire               |                 |                  | //           |            | Phase - Temporaire |
|                          | 12              | <u>In</u>        | · · · ·      |            |                    |
|                          | 310             |                  | ОК           | Annuler    | Appliquer Aide     |

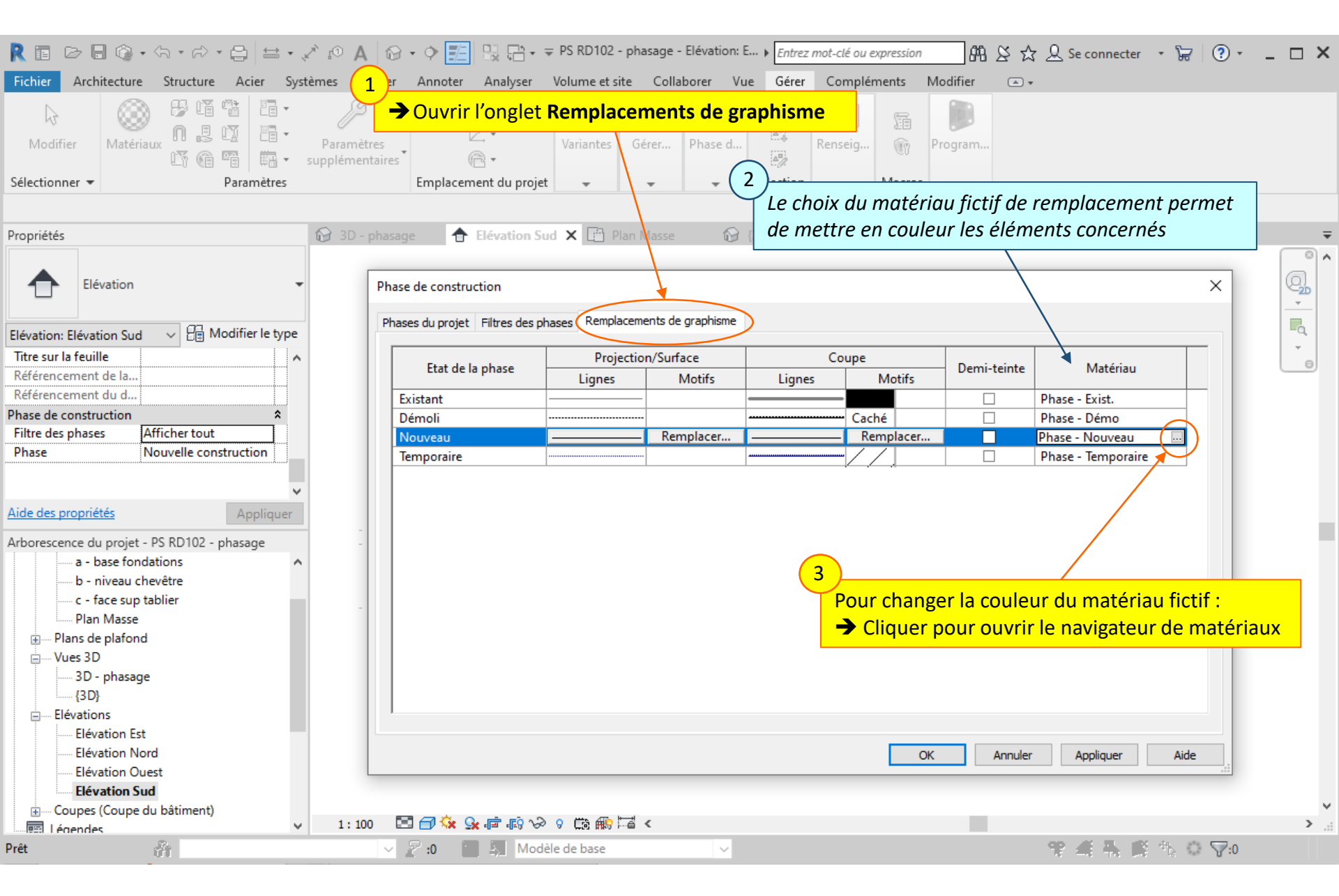

#### Lycée D. Diderot

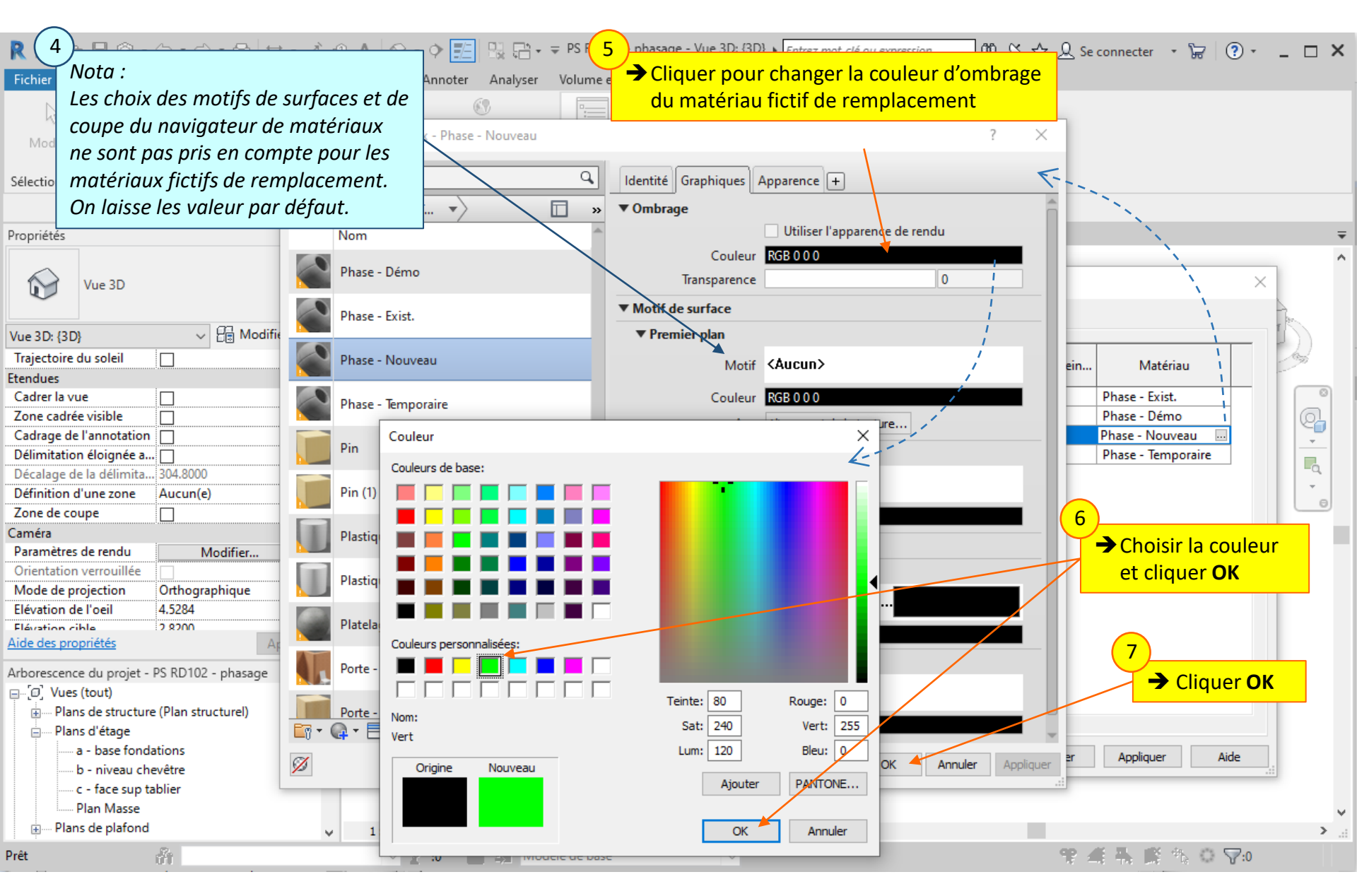

Lycée D. Diderot

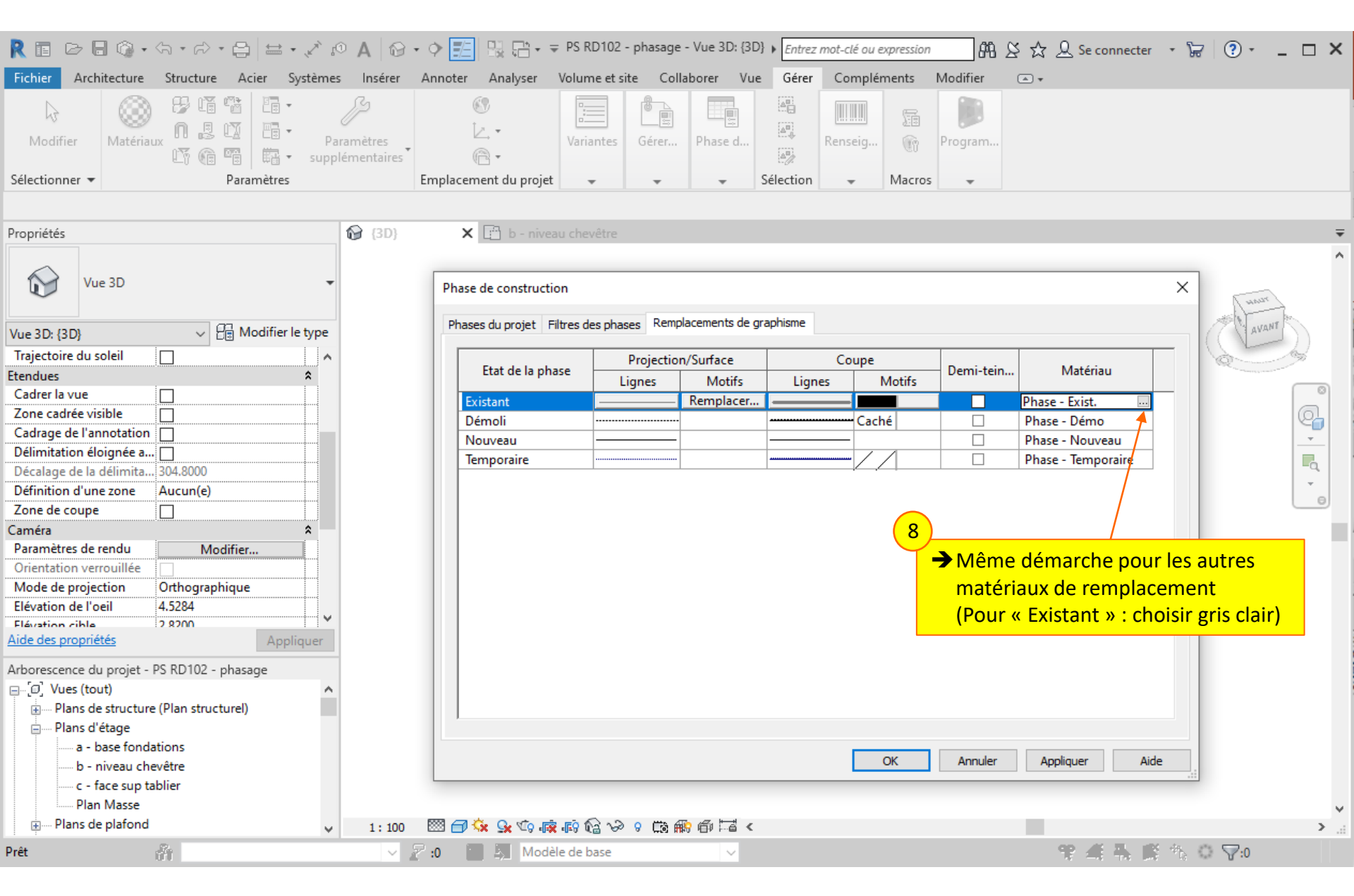

#### Lycée D. Diderot

| R 🗈 🗁 🖯 🌾 • 🖘 • 🛱 😑 • 💉                                                                                             | 🕫 🗛 🔯 🔹 💠 📰 😳 🖓 🖓 - = PS RD102 - phasage - Elévation: E ) <i>Entrez mot-clé ou expression</i> 🎢 🖄 🏠 🗘 Se connecter 🔹 🕁 📿 🤉 -                                                                                                    | _ 🗆 X |
|----------------------------------------------------------------------------------------------------|----------------------------------------------------------------------------------------------------|-------|
| Fichier Architecture Structure Acier S                                                                              | es Insérer Annoter Analyser Volume et site Collaborer Vue Gérer Compléments Modifier 📼 🕶                                                                                                    |       |
| Modifier Matériaux Paramètres                                                                                       | <ul> <li>Pour chaque état (Existant, Démoli, Nouveau et Temporaire),<br/>les graphismes sont définis :         <ul> <li>Pour les éléments des vues en plans et des vues en élévation<br/>et pour les éléments vus en arrière des plans de coupe (a)</li> </ul> </li> </ul> |       |
| Propriétés                                                                                                    | - Pour les éléments situés <b>dans</b> le plan de coupe (b)                                                                                                    | Ŧ     |
| Elévation -                                                                                                    | Phase de construction X                                                                                                    |       |
| Elévation Elévation Sud                                                                                             | Phases du projet Filtres des phases Remplacements de graphisme                                                                                                    |       |
| Titre sur la feuille<br>Référencement de la                                                                         | Etat de la phase     (a) Projection/Surface     Coupe (b)     Demi-teinte     Matériau       Lignes     Motifs     Lignes     Motifs     Demi-teinte     Matériau                                                                                                    | -     |
| Référencement du d                                                                                                  | Existant C Phase - Exist.                                                                                                    |       |
| Filtre des phases Afficher tout                                                                                     | Demoii     Phase - Demo       Nouveau     Phase - Nouveau                                                                                                    |       |
| Phase Nouvelle construction                                                                                         | Temporaire Phase - Temporaire                                                                                                    |       |
| Aide<br>Arbor<br>La couleur de fond sera celle d<br>Arbor<br>Le motif, par défaut, sera celu<br>coupe du béton      | u matériau fictif de remplacement ;<br>i du matériau d'origine (ex motif de                                                                                                    |       |
| - Si un motif opaque est choi                                                                                       | si (en (c)), la couleur de ce motif                                                                                                    |       |
| <ul> <li>masquera entièrement la construction</li> <li>Le motif éventuellement ch<br/>matériau d'origine</li> </ul> | ouleur du matériau fictif<br>oisi (en (d)) remplacera le motif du<br>- On gardera la couleur du matériau fictif<br>- Pour les éléments « existants » : on gardera le motif d<br>coupe du matériau d'origine                                                                | de    |
| Elévation Est<br>Elévation Nord<br>Elévation Quest                                                                  | <ul> <li>Pour les éléments « nouveaux » : on placera des hach</li> <li>On ne modifiera pas les lignes choisies par défaut</li> </ul>                                                                                                    | ures  |
| Elévation Sud                                                                                                    |                                                                                                    |       |
| ia Coupes (Coupe du bâtiment)<br>                                                                                   | 1: 100 🖾 🗇 🔅 🕼 🐨 9 🖾 🏨 Voir démarche dans les prochaines diapos                                                                                                    | >     |
| Prêt 👘                                                                                                    | Volt definitione dans les prochaines diapos                                                                                                    |       |

#### Lycée D. Diderot

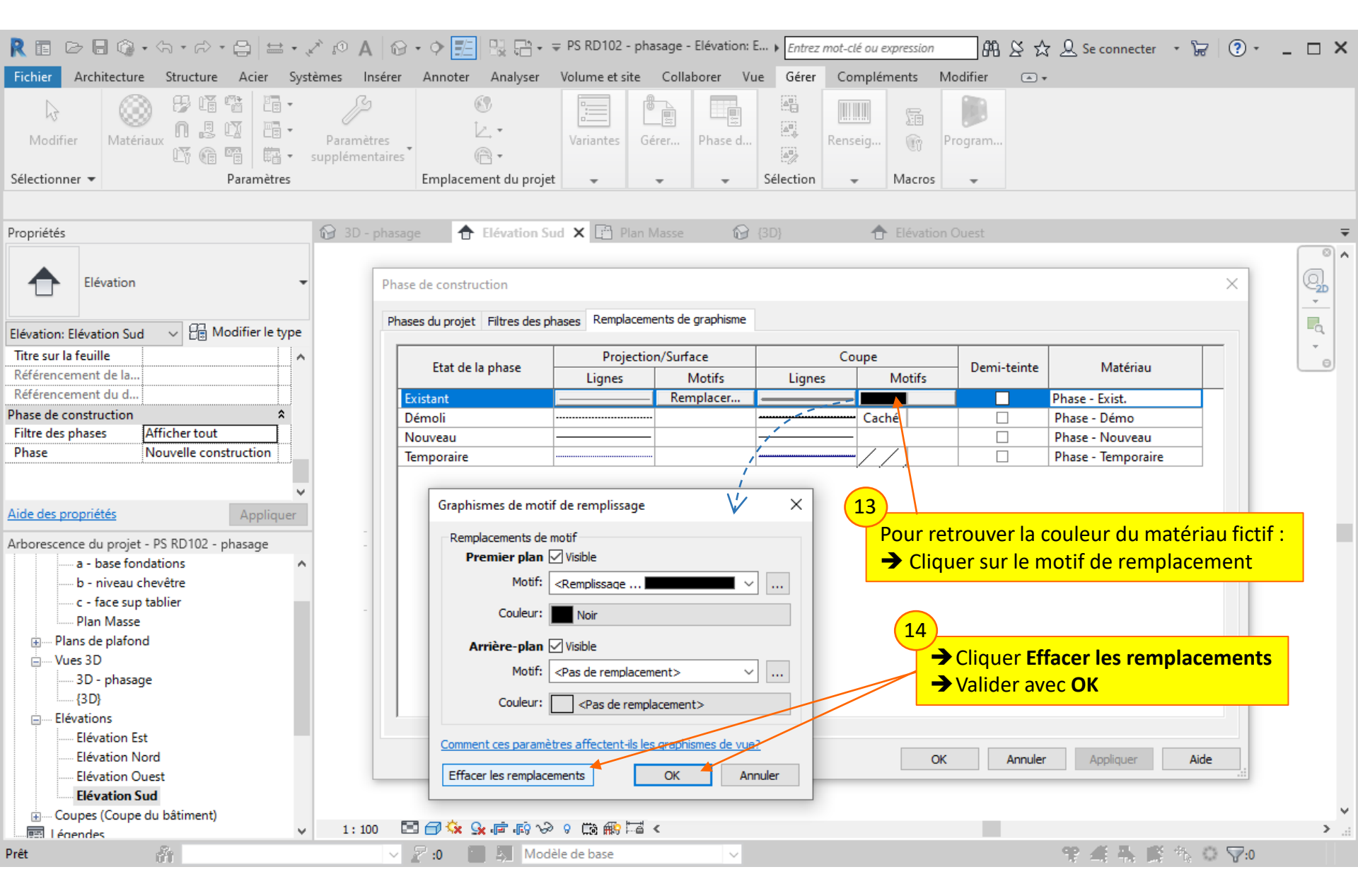

#### Lycée D. Diderot

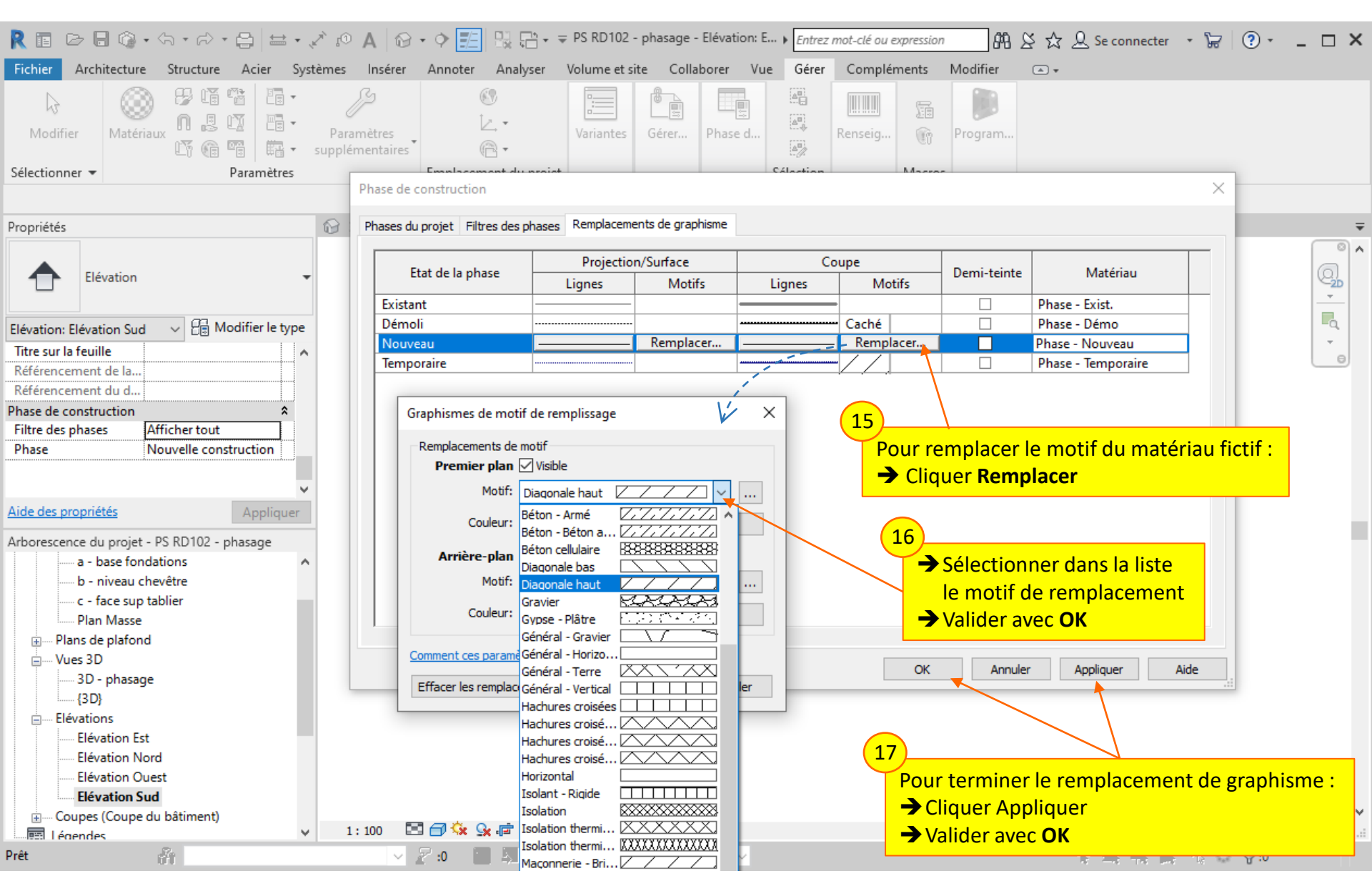

#### Lycée D. Diderot

Les phases de construction ont été créées ; Les éléments de la maquettes ont été affectés à ces phases ; Les filtres de phases ont été définis ; Les graphismes de remplacement ont été choisis ...

Il ne reste plus qu'à afficher la maquette selon les phases de construction.

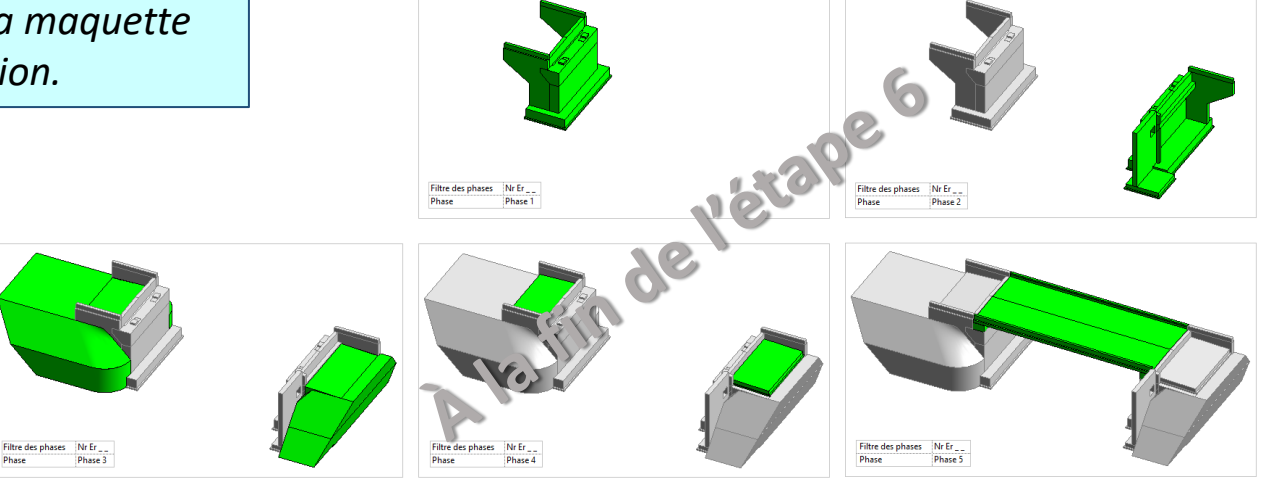

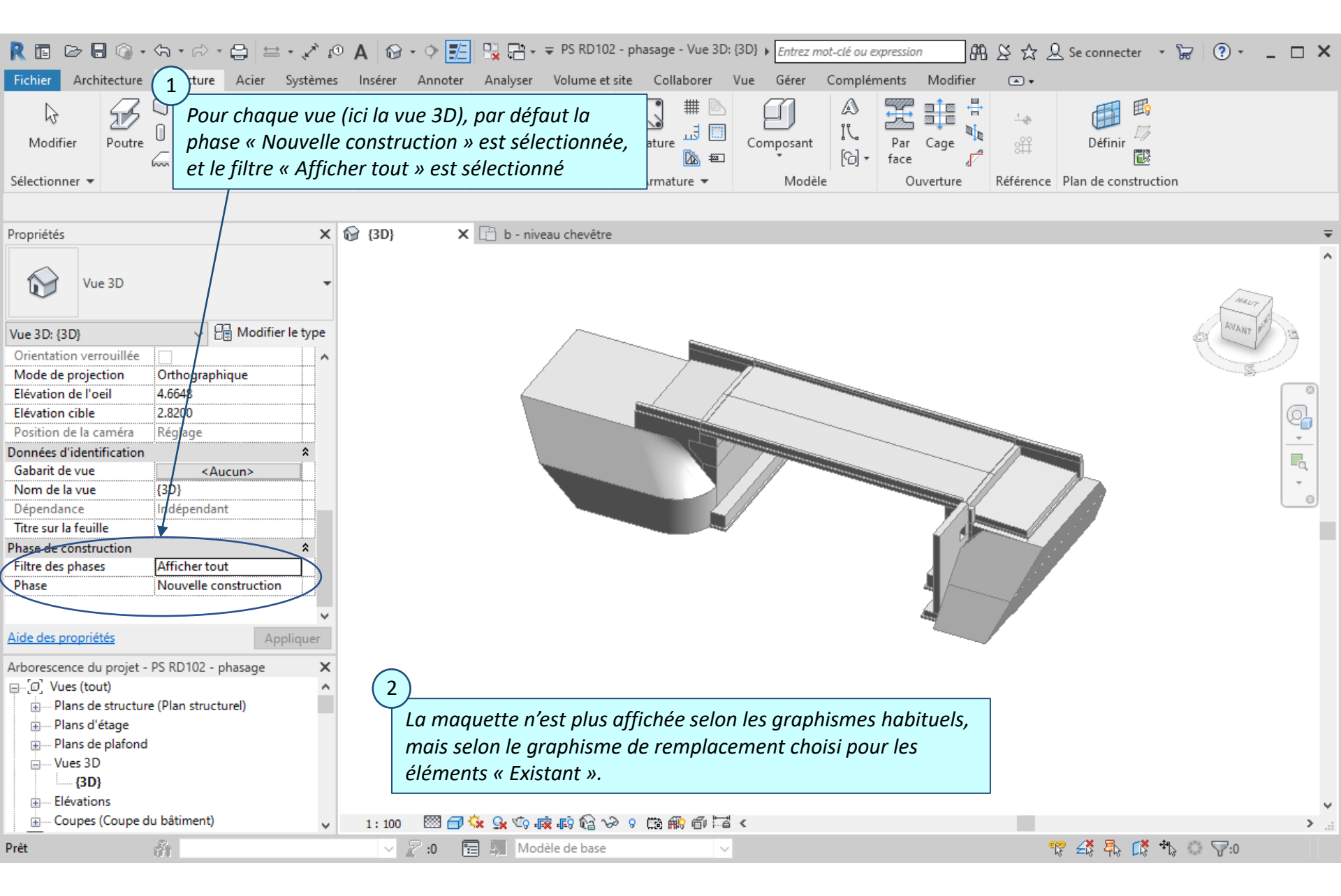

#### Lycée D. Diderot

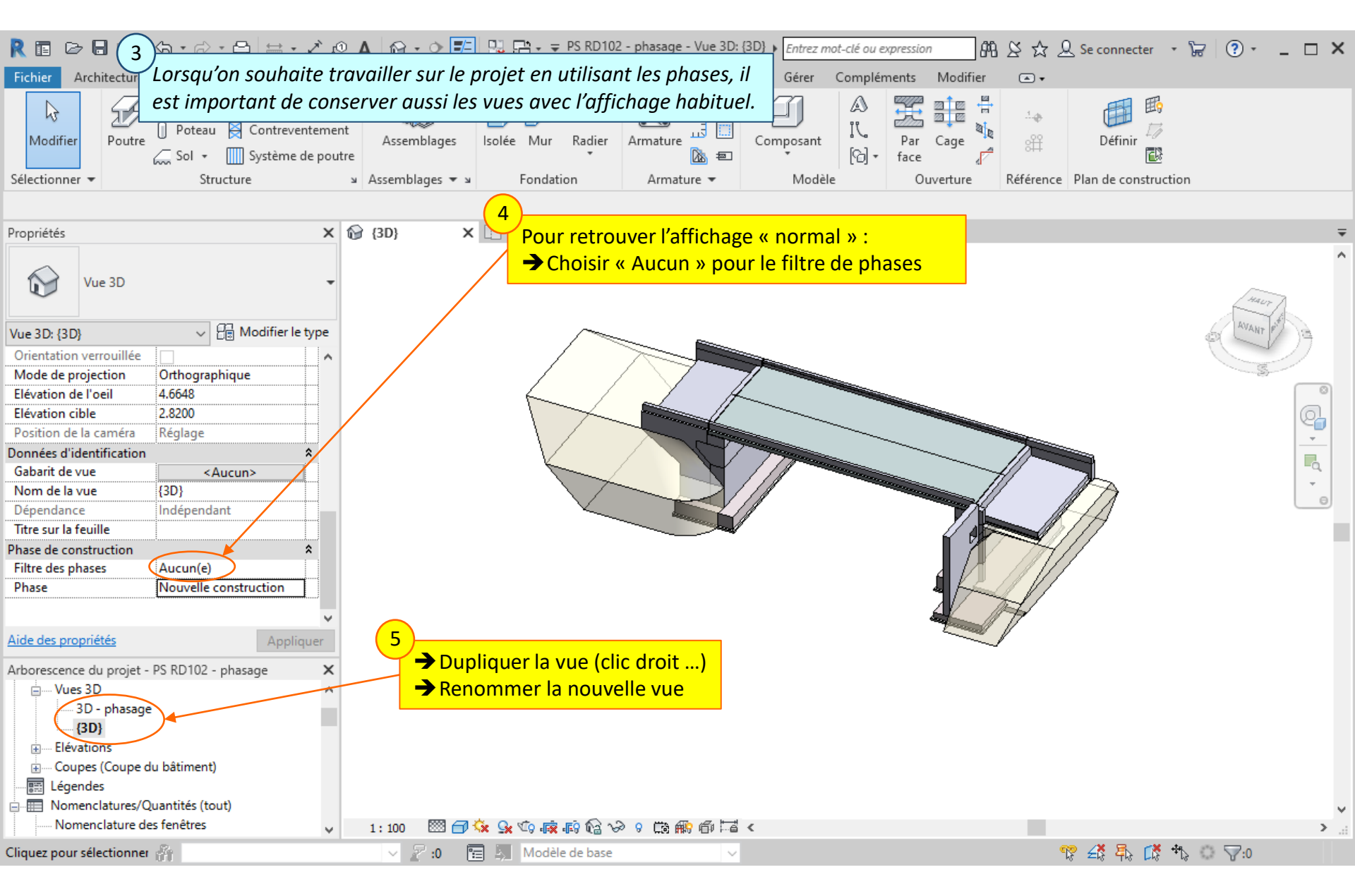

#### Lycée D. Diderot

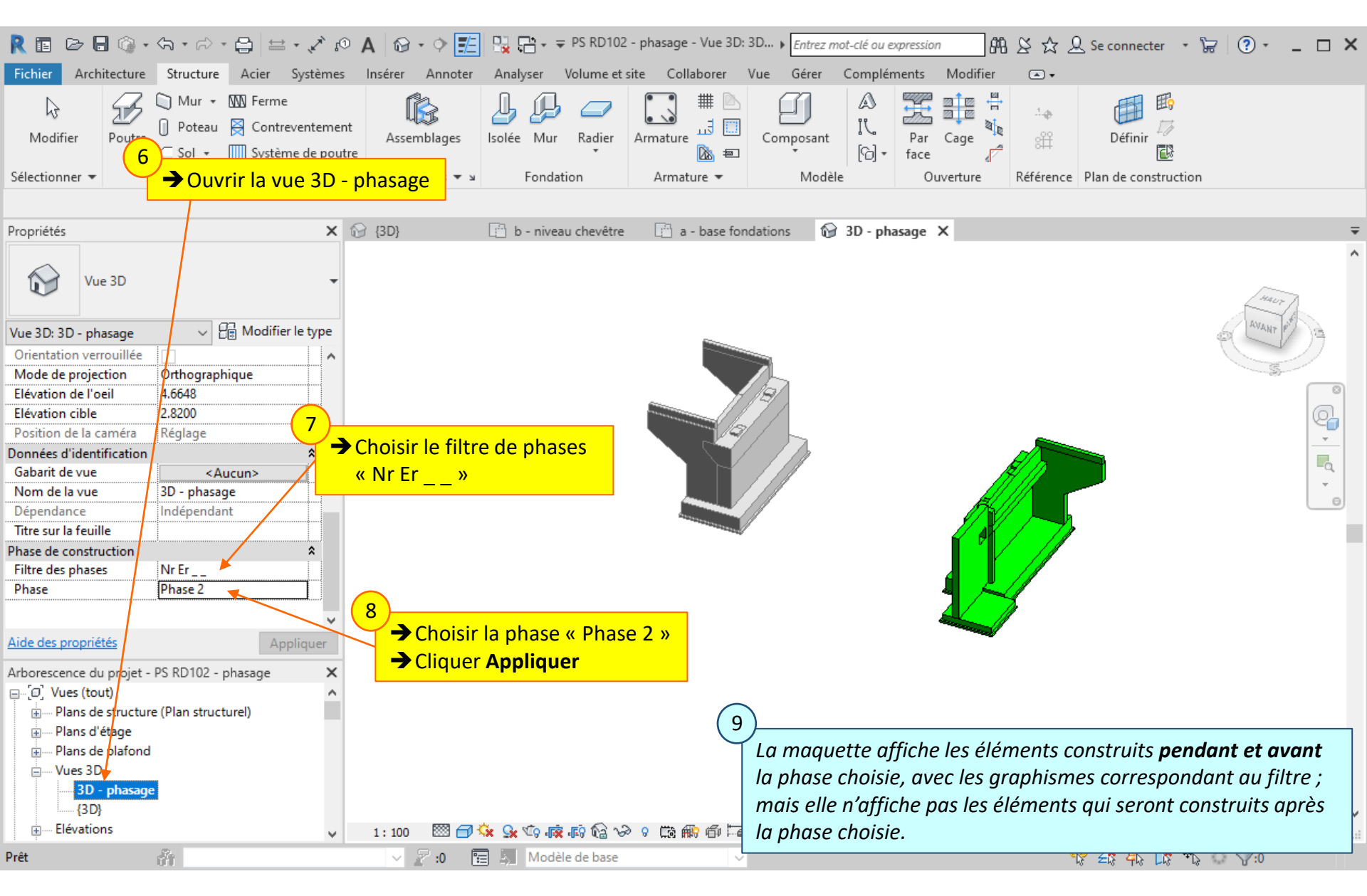

#### Lycée D. Diderot

 Choisir successivement les différents filtres de phases et observer

**11** 

Pour une même phase (ici la phase 2), la maquette s'affiche différemment selon le filtre de phases choisi.

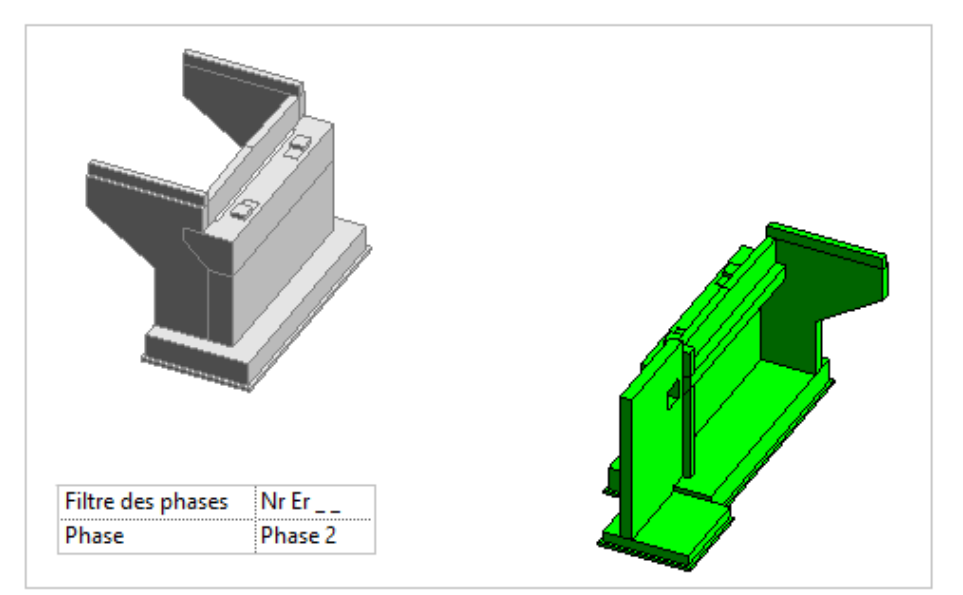

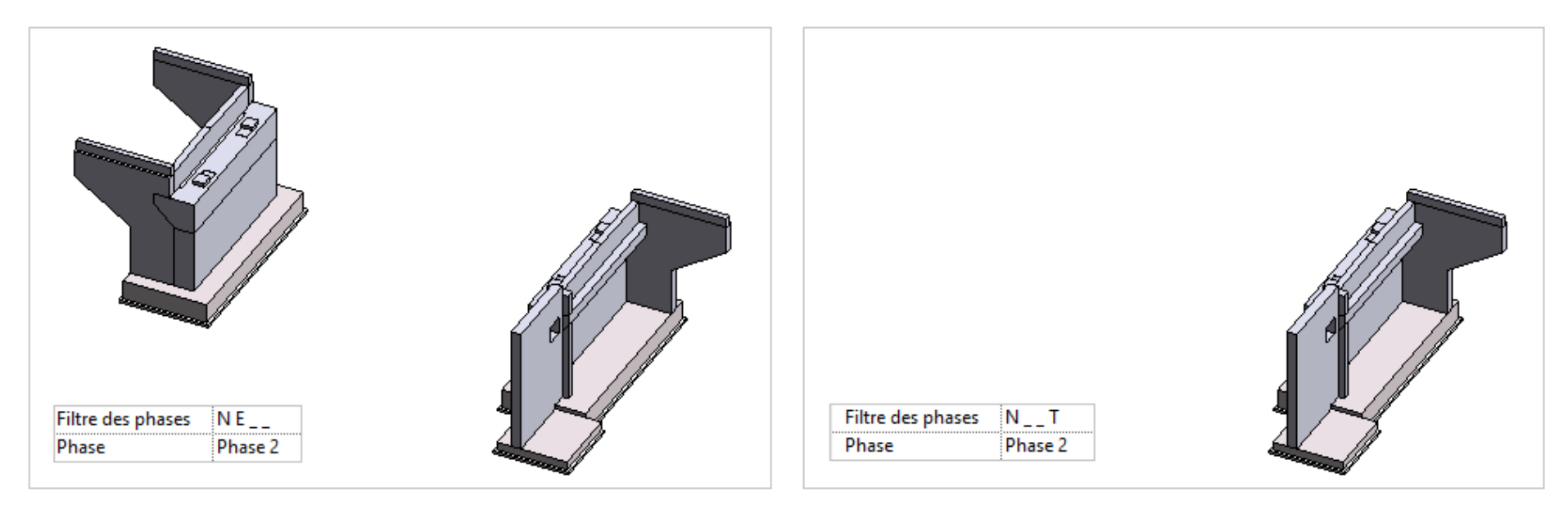

#### Lycée D. Diderot

12 → Choisir successivement les différentes phases et observer

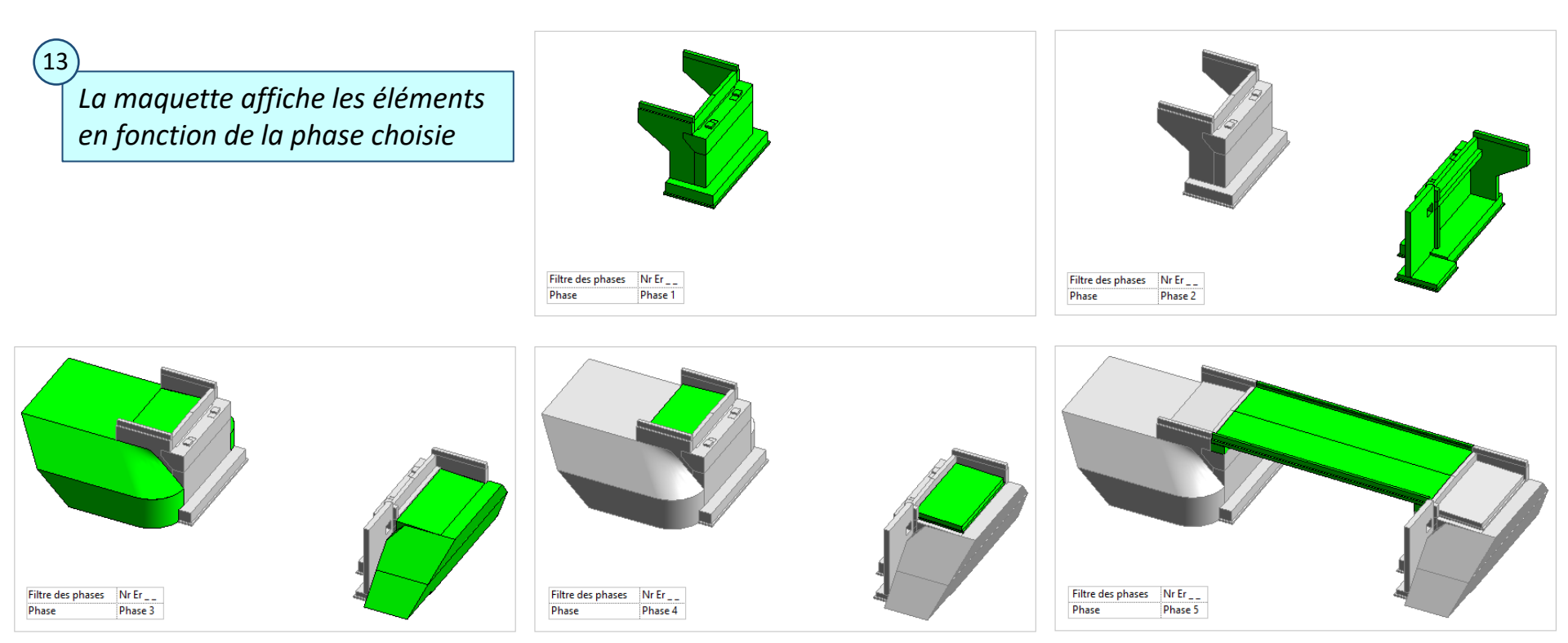

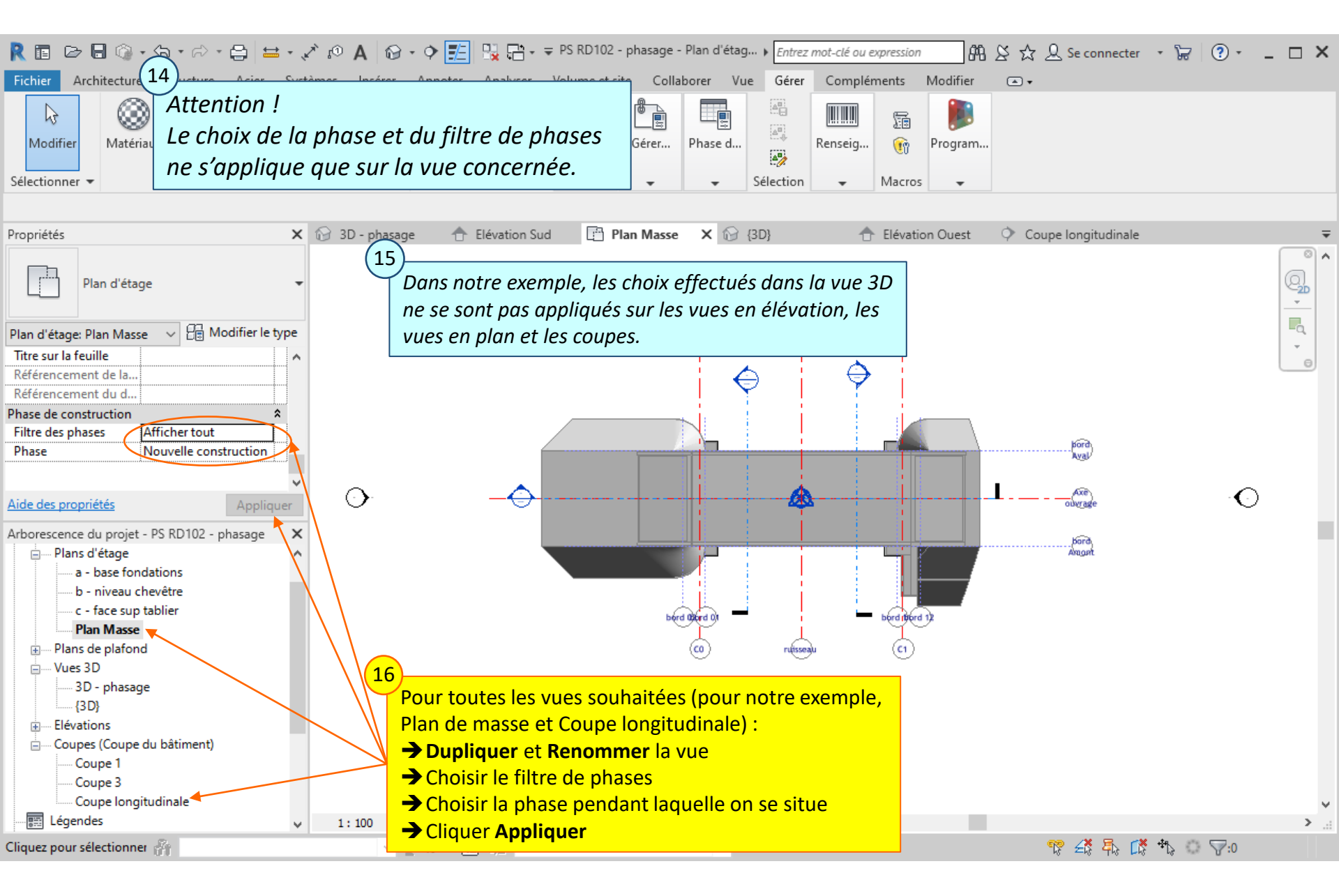

#### Lycée D. Diderot